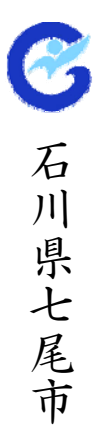

## 平成23年度 電子入札導入に伴う事業者説明会

# 平成23年12月

七尾市

目次

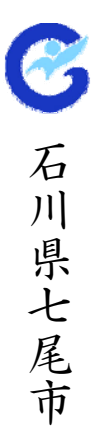

# 1. 電子調達システムの概要 2. システム利用前準備 3. 電子入札の流れ 4. システム操作説明 5. 電子入札導入に伴う変更点及び注意点 6. その他

# 1. 電子調達システムの概要

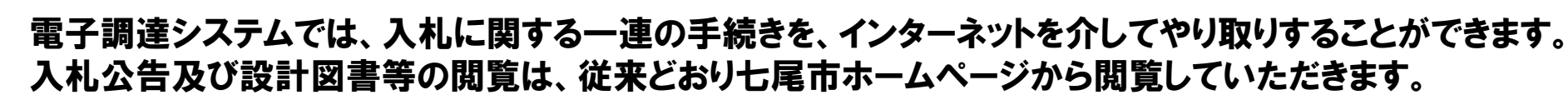

C

石

川県七尾市

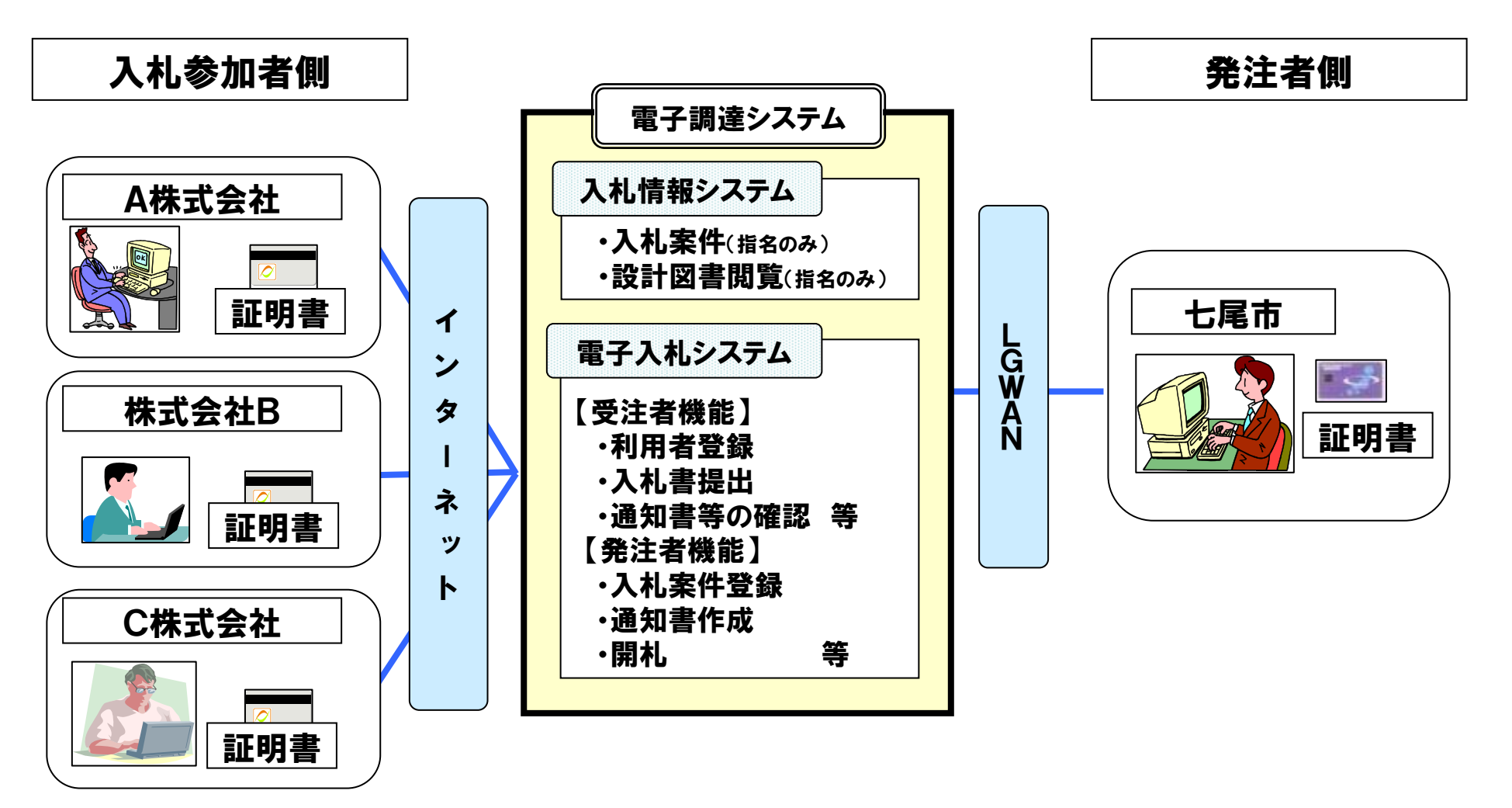

電子調達システムの概要

#### 電子調達システムの概要 ~七尾市の実施計画~

#### 1. 対象業務

建設工事及び測量、建築設計、コンサルタント等業務 ※役務の提供及び物品は対象外

平成23年度から平成24年度まで試行運用とし、平成25年度以降は本格実施とします。
 ※入札参加者の導入状況を把握しつつ、順次導入していきます。
 ※試行運用期間中は、紙による入札を認めますが、本格実施以降は原則、電子入札のみとします。

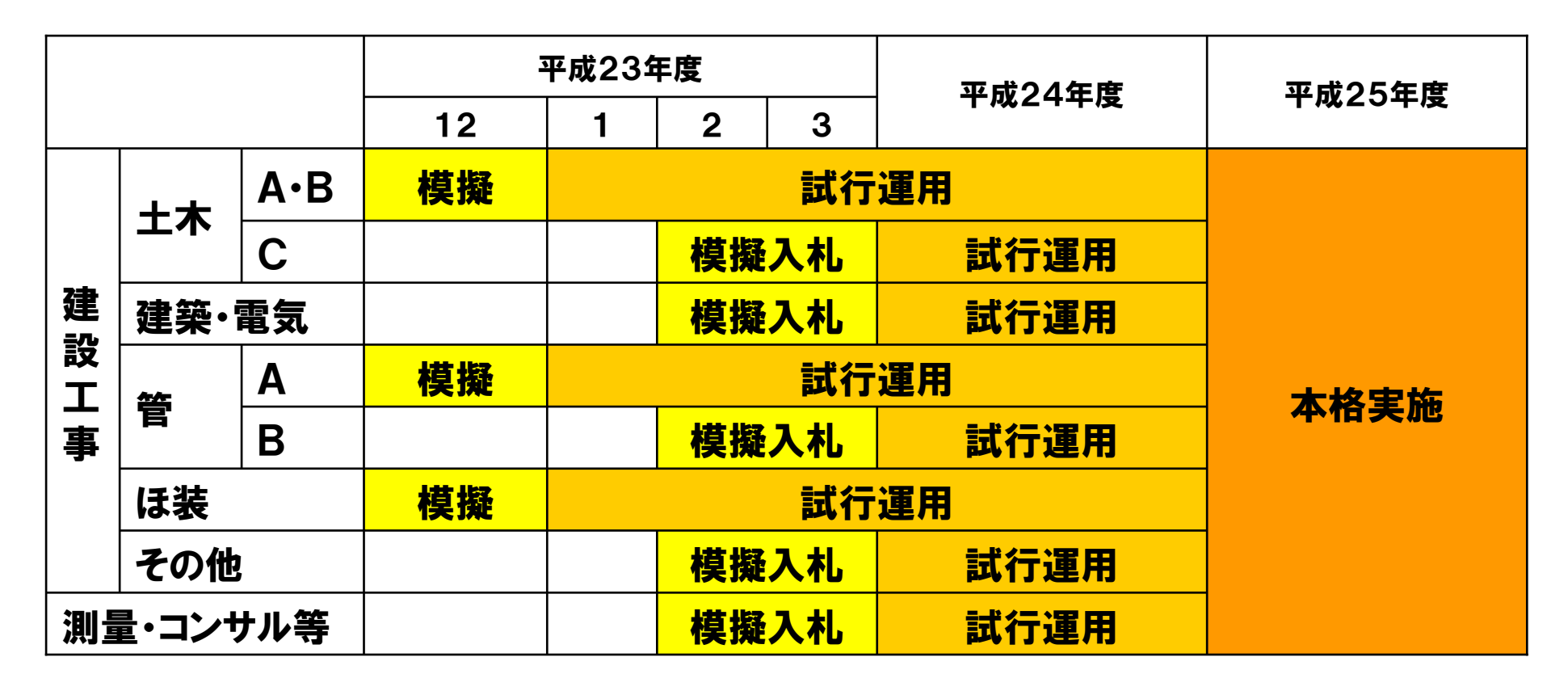

# 2. システム利用前準備

## 電子入札の準備

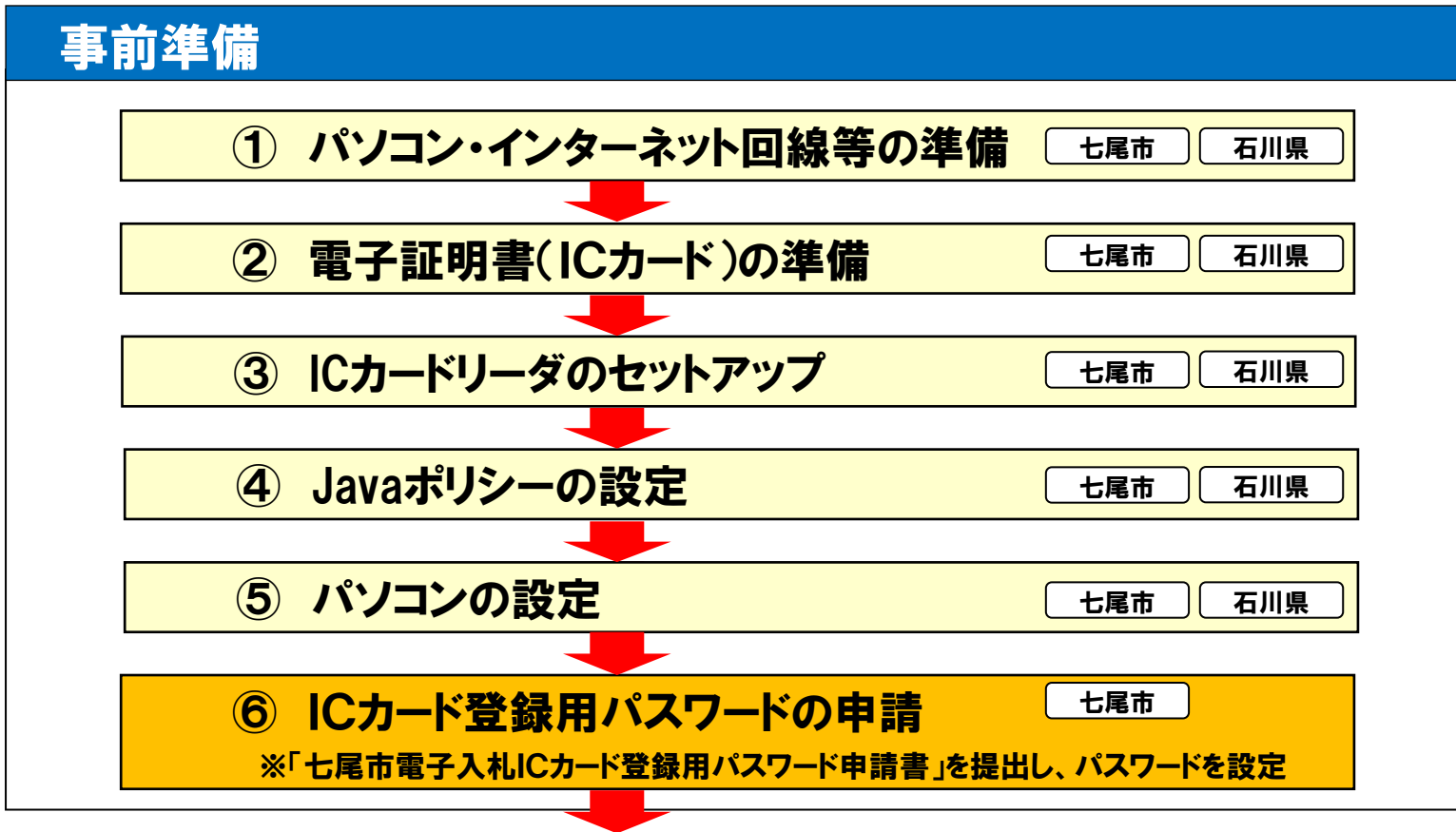

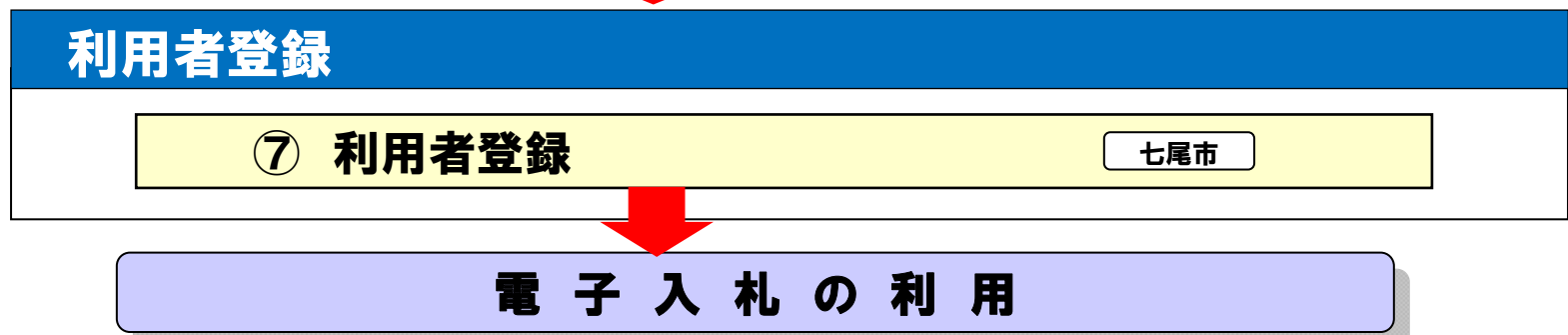

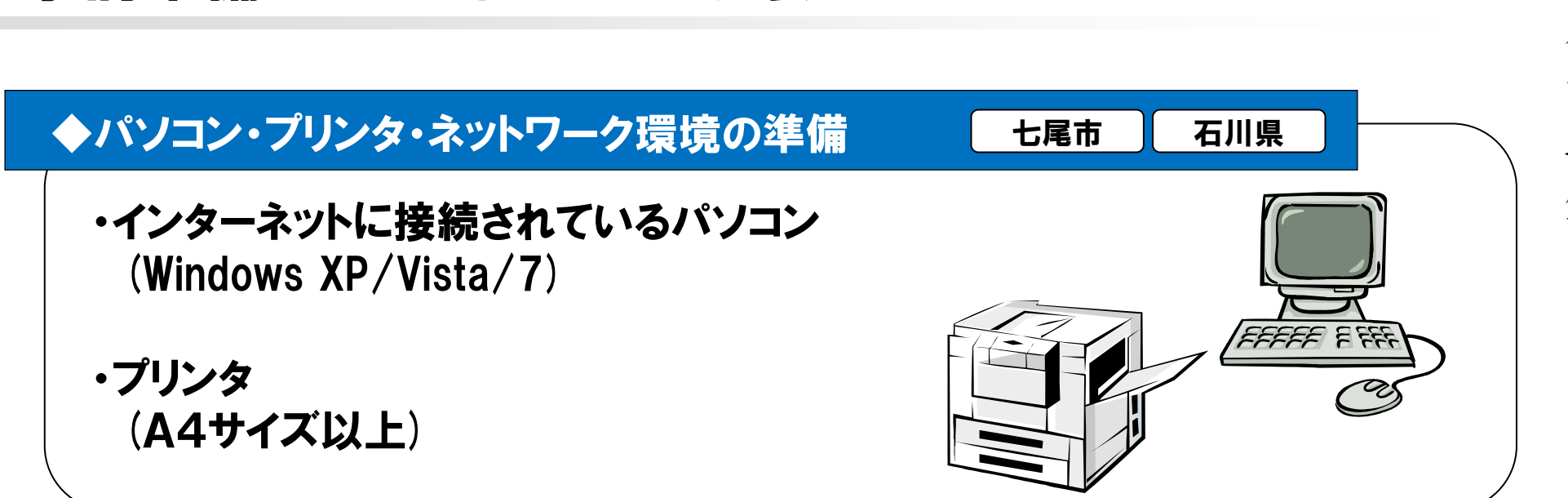

事前準備 電子入札のために必要なもの

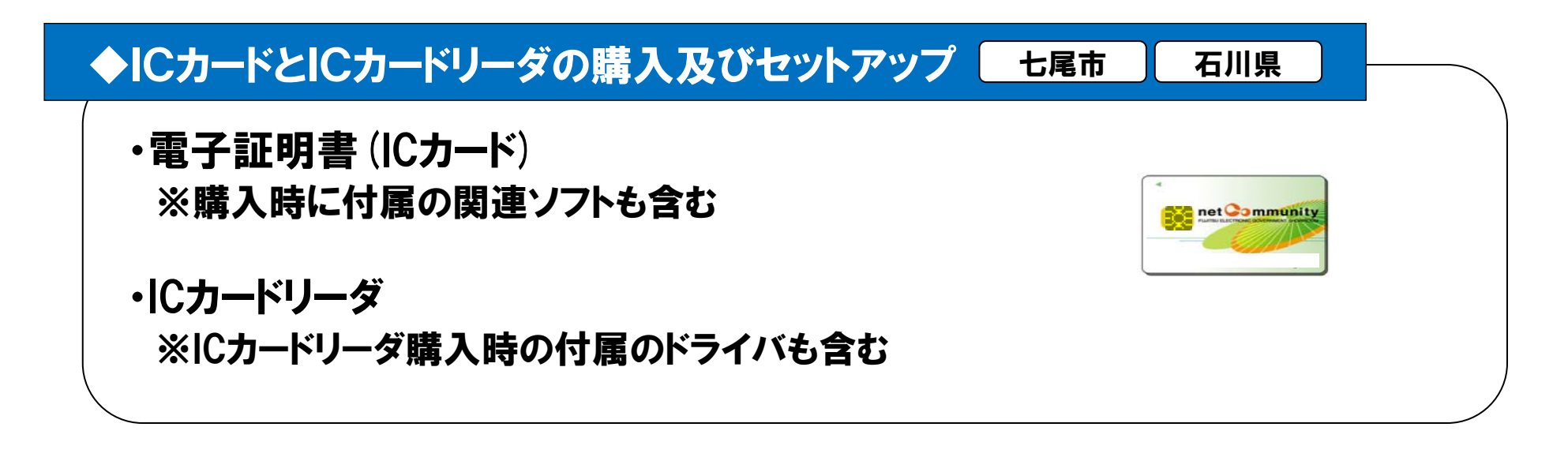

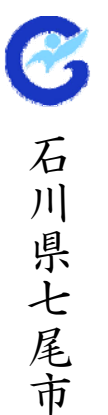

## 事前準備 ①パソコン・インターネット回線等の準備 七尾市 石川県

| 本体            | 対応OSが動作するPC/AT互換機                                                                                                    |                                                                                                    |  |  |  |
|---------------|----------------------------------------------------------------------------------------------------|----------------------------------------------------------------------------------------------------|--|--|--|
| 対応OS          | Windows XP Professional SP3<br>Windows XP Home Edition SP3                                                                                                    | Windows Vista Business/SP1 SP2<br>Windows Vista Home Premium/SP1 SP2<br>Windows 7 Professinal<br>Windows 7 Home Premium<br>※いずれも64bit版は対象外 |  |  |  |
| CPU           | Intel PentiumIII プロセッサ 800MHz相当以上<br>(1.2GHz以上推奨)                                                                                                    | Core Duo 1.6GHz 同等以上推奨                                                                                                    |  |  |  |
| メモリ           | 256MB以上(512MB以上推奨)                                                                                                    | 1.0GB以上推奨                                                                                                    |  |  |  |
| HDD           | 1ドライブの空きが500MB以上の空き容量                                                                                                    | 1ドライブの空きが1.0GB以上の空き容量                                                                                                    |  |  |  |
| 外部端子          | ICカードリーダライタが接続できること                                                                                                    |                                                                                                    |  |  |  |
| モニタ           | 解像度1024×768(XGA)以上                                                                                                    |                                                                                                    |  |  |  |
| ブラウザ          | Internet Explorer 6.0 SP2<br>Internet Explorer 7<br>Internet Explorer 8                                                                                                 | Internet Explorer 7<br>Internet Explorer 8<br>※Windows 7はIE8のみ対応                                                                           |  |  |  |
| Java実行環境      | JRE1.3.1_xx、<br>JRE6 update 3~9(※IE8は非対応)<br>JRE6 update 14,16,17                                                                                                    | JRE6 update 3~9<br>JRE6 update 14,16,17<br>※Windows 7はupdate17のみ対応                                                                         |  |  |  |
| 電子入札専用<br>ソフト | ICカードの発行を受けた認証局より提供                                                                                                    |                                                                                                    |  |  |  |
| 接続回線          | <ul> <li>・インターネットへの接続手段を持つこと</li> <li>・次のプロトコルが通過可能であること(HTTP、HTTPS、LDAP、SMTP)</li> <li>・電子メールが送受信できる環境にあること</li> <li>◆電子入札システムを快適に使用するため、高速で安定した回線をご利用ください。</li> </ul> |                                                                                                    |  |  |  |
| その他           | ・ウイルス対策ソフト<br>・Windowsには1バイト文字だけで構成されたユ                                                                                                    | ーザでログインすること                                                                                                    |  |  |  |

※ご利用の認証局により、さらに制限がある場合があります。対応状況をご確認ください。

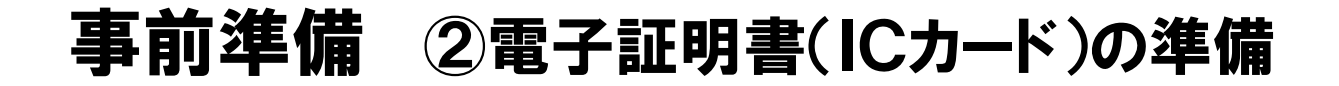

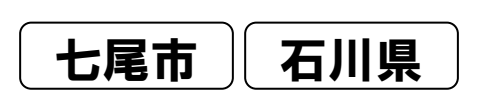

#### 電子証明書(ICカード)とは

インターネット上では、情報をやり取りする相手の顔が見えません。 そのため、身分を証明するために電子認証局から電子証明書を取得し、利用します。 (電子証明書は、現実世界における印鑑証明書や身分証明書に相当し、ICカードに記録 され発行されます。)

電子認証局が発行したICカードには、氏名や会社名なども記録されています。 ICカード(電子証明書)を使って、送信する文書などに電子署名を付与できます。 受信側では、電子署名を検証することにより、作成者の特定とデータ改変の有無の確認が できます。

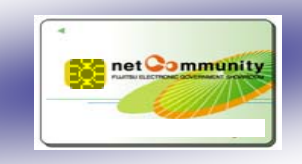

Ø

石

川県七尾市

事前準備 ②電子証明書(ICカード)の準備

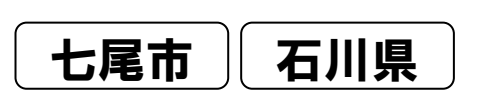

#### 電子証明書(ICカード)を発行する認証事業者名

- ◆電子入札をご利用いただくためには、コアシステム対応認証局が発行した電子証明書 (ICカード)(有料)が必要になります。 各認証局にてICカードの価格は異なります。ICカードリーダも各認証局から購入が可能です。
- ◆最新の「コアシステム対応認証局お問い合わせ先一覧」については、以下のリンクから 「コアシステム対応認証局」のページをご参照ください。

http://www.cals.jacic.or.jp/coreconso/linkpage/link5/link5j/link5j-3toiawaseitiran.htm

#### 【重要】電子証明書(ICカード)の名義人について 電子証明書(ICカード)の名義人は、資格者名簿に登録された代表者、又は権限を委 任している場合は、委任先の代表者(受任者)としてください。

事前準備 ③ICカードリーダのセットアップ ④Javaポリシーの設定 ⑤パソコンの設定

#### ③ICカードリーダのセットアップ

電子証明書(ICカード)に対応しているICカードリーダをセットアップしてください。 詳細はICカードリーダの説明書、またはご購入された各認証局へお問い合わせください。

④ Javaポリシーの設定

ICカードリーダの説明書に従い、Javaポリシーに次の発注機関名とURLを設定してください。

| 発注機関名 | 石川県電子入札システム                      |
|-------|----------------------------------|
| URL   | https://www.ep-bid.supercals.jp/ |

#### ⑤パソコンの設定

電子入札を利用できるように、パソコンの設定を行ってください。

- 1. 信頼済みサイトへの登録
- 2. 信頼済みサイトのセキュリティーレベルを設定

※詳しくは七尾市HPに掲載されている「電子入札システム事前準備」の資料をご参照ください。

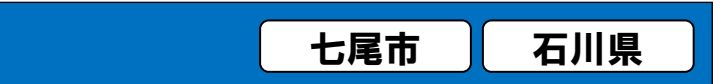

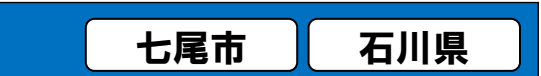

七尾市

#### 事前準備 ⑥ICカード登録用パスワードの申請

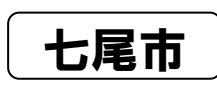

電子入札をご利用するにあたり、下記3点を事前に取得 する必要があります。

※③パスワードの取得は、七尾市電子入札 | Cカード登録用パスワード 申請書を提出してください。

①利用者登録番号(業者番号(10桁)の下8桁)
②商号または名称(資格者名簿のとおり)
③パスワード(七尾市へ申請したパスワード)

#### ※これらの情報は、各システム内の次の場面で必要となります。 各システムで値は共通となります。

| サブシステム   | 利用シーン                                   |
|----------|-----------------------------------------|
| 電子入札システム | 利用者登録時に①②③を入力                           |
| 入札情報システム | 入札予定機能にて、認証が必要な設計図書<br>をダウンロードする際に①③を入力 |

#### 事前準備 ⑦利用者登録

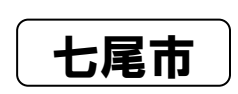

Z

石

川県七尾市

事前準備をすべて行った後、認証局から発行されたICカードを、電子入札システムに 登録します。

※操作方法については、本資料P.18~22をご参照ください。

#### 注意事項

事前準備、利用者登録が済んでいないと電子入札には参加できませんのでご注意ください。

【利用者登録について】

各発注機関ごとに利用者登録が必要になります。

#### 【仮登録について】

七尾市に登録している代表者名・受任者名とICカードの名義人が違う場合は仮登録状態となり、電子入札システムを利用することができません。 仮登録状態になった場合は、七尾市にご連絡してください。

以上で、システム利用前の準備作業は終了です。

# 3. 電子入札の流れ

## 電子入札の流れ

1. 事後審査型制限付き一般競争入札の流れ ・・・ 別紙

2. 指名競争入札の流れ ・・・ 別紙

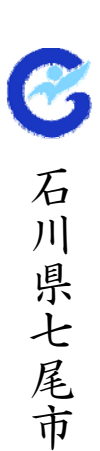

# 4. 操作説明 ~利用者登録編~

電子入札(利用者登録) ~システムログイン~

電子入札システムを使用し、利用者登録を行います。

| ○ 21 1 2 2 3 M 2 1 2 1 2 1 2 1 2 1 2 1 2 1 2 1 2 1 2            |                                   |
|-----------------------------------------------------------------|-----------------------------------|
| 「私丁之木」<br>【お開会せ先 昭務課 契約グループッジの-1110】                            |                                   |
| ■ お知らせ(受新情報)<br><u>電子入机の導入について(PD)</u> C011.11.4)               | 「利用者登録/電子入札」選択画面(受注者用)            |
| ■ 電子入利用修法規<br>土庫高量子入測業業業(約205)                                  | クライアントの 195パージョンに合った 私り口を選択してください |
| 土成市学子AL電視発達(202)<br>土成市学子AL電視社園(202)<br>総合社 大学業務 (400,000)      |                                   |
| ■ 電子入札システムの入口<br>七尾市電子入札システムの入口                                 | JRE1.3用 \                         |
| + 4尾市電子入税シスラムの入口はたち5から<br>※プレクマーク登録、シューナカット作成等はご遠慮下さい。          |                                   |
| ■ 電子入型:システムの容極期間<br>月~★曜日 B:00~20:00<br>※大山:10日20万年末時の常識は知りません。 |                                   |
| ■ 季前浮露<br>電子入化レステムをご利用には事前達進が必要になります。                           | 電子入札システム                          |
| システム10ゲインする 和に以下の「モース机システム事前軍傷」を熟悉の上。<br>パリニンの 地理障害行ってくだあ い     |                                   |
|                                                                 | JRE1.4以上用                         |
| <sup>  </sup> ①七尾市のHPから電子                                       | 利用者登録                             |
| 入札システムを表示しま                                                     | 電子入札システム                          |
| +                                                               |                                   |

C

石

川県七尾市

使用しているICカードのセットアップに従い、JRE1.3用かJRE1.4以上用を選択してください。 【参考】インストールされているJRE(Java)のバージョン確認は、以下のリンク先から確認できます。 (リンク先が変更となる場合があります。)

http://www.java.com/ja/download/installed.jsp

電子入札(利用者登録) ~システムログイン~

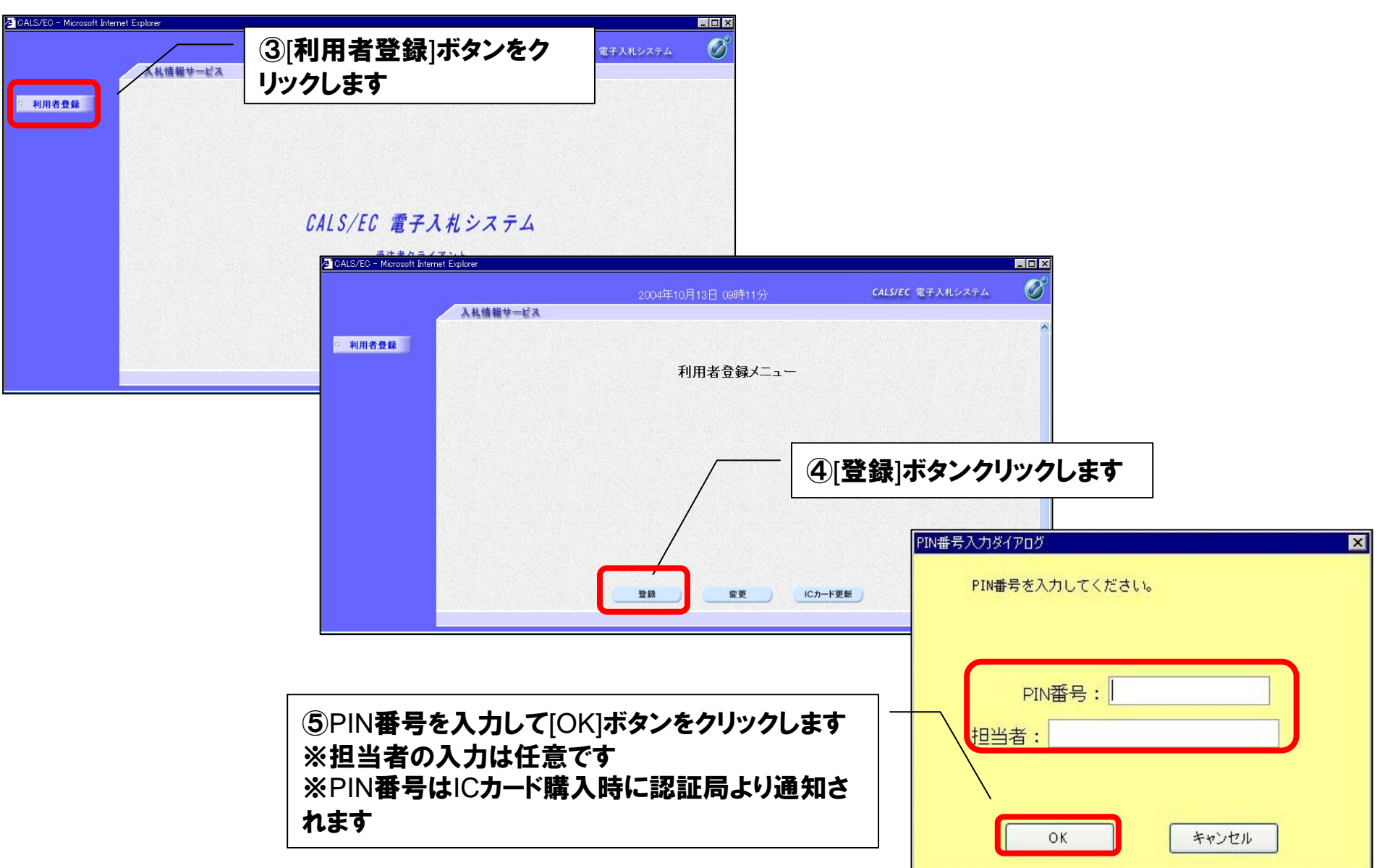

## 電子入礼(利用者登録) ~ 登録操作~

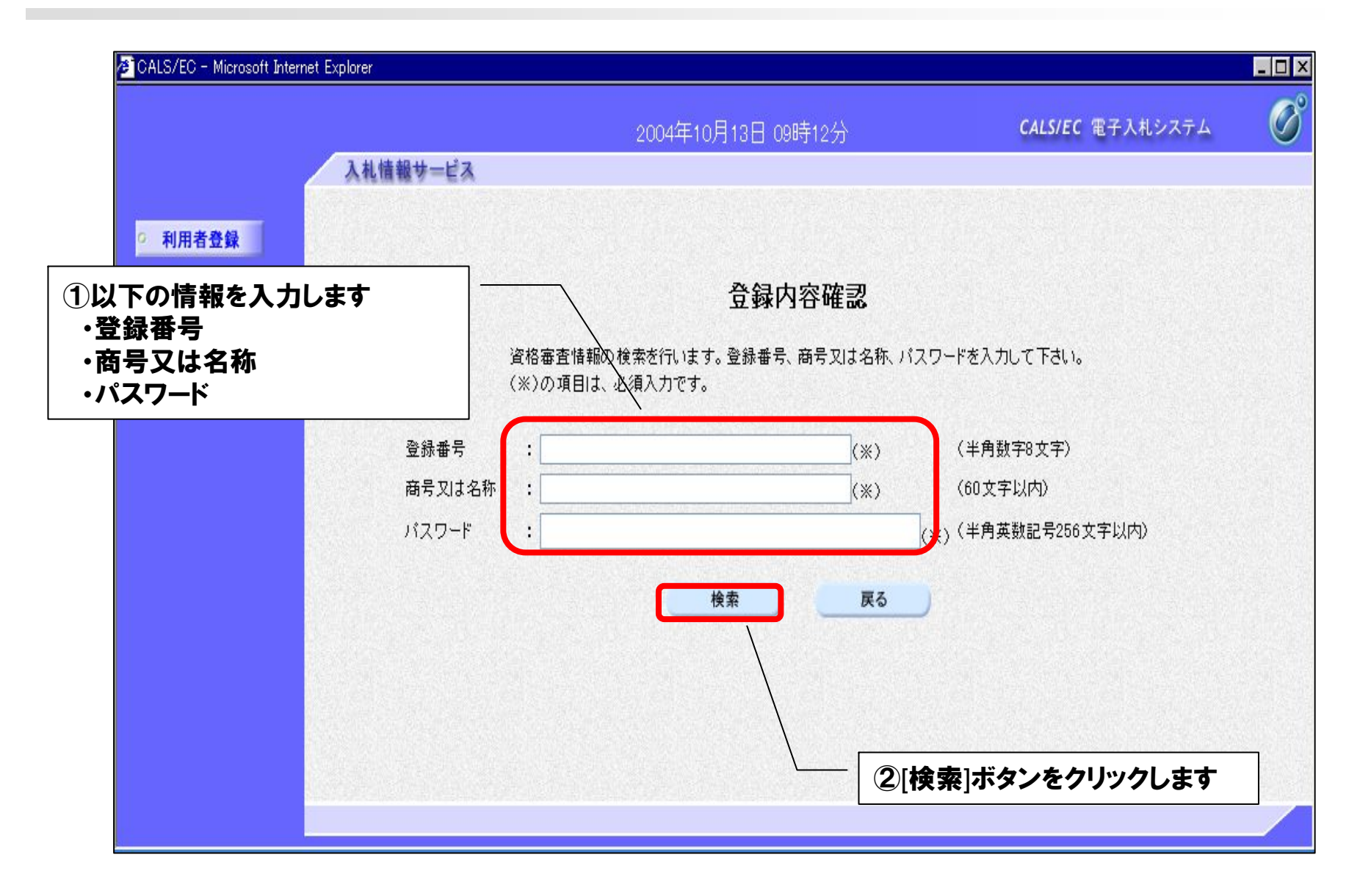

● 石川県七尾市

## 電子入札(利用者登録)~登録操作~

| 人物物物中に対している                                                                                                    | 事業者の情報を入力しま<br>連絡先名称(部署名等)<br>連絡先住所<br>連絡先氏名              |
|----------------------------------------------------------------------------------------------------|-----------------------------------------------------------|
| <section-header>         Day of the second second s</section-header> | 事業者の情報を入力しま<br>連絡先名称(部署名等)<br>連絡先住所<br>連絡先氏名              |
| 立事好/分 4年記2         助用電 整構では、葉 香情幅級とにカードの 登勝を行います。<br>(※)の項目は、必須入力です。         企業特部         企業名称       : 0.0 建設株式会社:<br>企業移動優勝者         企業特許       : 111-111<br>企業経済         企業特許       : 111-111<br>企業経済         企業特許       : 111-111<br>企業経済         企業特許       : 111-111<br>企業経済         企業特許       : 111-111<br>企業経済         企業特許       : 111-111<br>企業経済         企業特許       : 111-111<br>企業経済         企業特許       : 111-111<br>企業経済         ご参考は許       : (※) (半月 例:03-0000-0000)         (※) (半月 例:03-0000-0000)       (※) (半月 例:03-0000-0000)         (※) (30文字比内)       : (※) (4) (4) (4) (4) (4) (4) (4) (4) (4) (4                                                                                                    | 事業者の情報を入力しま<br>連絡先名称(部署名等)<br>連絡先住所<br>連絡先氏名              |
| 制用を登録では、集者情報とにカードの登録を行います。<br>次のの項目は、必須入力です。<br>全年48<br>① 生きれた の、の項目は、必須入力です。<br>① 生きれた の、の項目は、必須入力です。<br>① 生きれた の、<br>② 生きれた の、<br>② 生きれた の、<br>② 生きれた の、<br>③ 生きれた の、<br>③ 生きれた の、<br>③ 生きれた の、<br>③ 生きれた の、<br>③ 生きれた の、<br>③ 生きれた の、<br>③ 生きれた の、<br>③ 生きれた の、<br>③ 生きれた の、<br>③ 生きれた の、<br>③ 生きれた の、<br>③ 生きれた の、<br>③ 生きれた の、<br>③ 生きれた の、<br>③ 生きれた の、<br>③ 生きれた の、<br>③ 生きれた の、<br>③ 生きれた の、<br>③ 生きれた の、<br>③ 生きれた の、<br>③ 生きれた の、<br>③ 生きれた の、<br>④ 生きれた の、<br>④ 生きれた のの、<br>④ 生きれた のののののののの、<br>④ ときれた のののののののの、<br>④ ときれた の、<br>④ いきれた のののののののの、<br>④ いきれた のののののののの、<br>④ いきれた のののののののの、<br>④ いきれた のののののののの、<br>④ いきれた のののののののの、<br>④ いきれた のののののののの、<br>④ いきれた のののののののの、<br>④ いきれた のののののののの、<br>④ いきれた のののののののの、<br>④ いきれた のののののののの、<br>④ いきれた ののののののののの、<br>④ いきれた のののののののの、<br>④ いきれた のののののののの、<br>④ いきれた のののののののの、<br>④ いきれた のののののののの、<br>④ いきれた のののののののの、<br>④ いきれた のののののののの、<br>④ いきれた のののののののの、<br>④ いきれた のののののののの、<br>④ いきれた のののののののの、<br>④ いきれた ののののののののの、<br>④ いきれた のののののののの、<br>④ いきれた ののののののののの、<br>④ いきれた のののののののののの、<br>④ いきれた ののののののののののののののののの、<br>④ いきれた のののののののののののののののののののののののののののののののののののの                                                                                                    | 事業者の情報を入力しま<br>連絡先名称(部署名等)<br>連絡先住所<br>連絡先氏名              |
| ・金森格智         ・空菜名称         ・空菜名称         ・ごういード取得者任務         ・ごういード取得者任務         ・ごういード取得者任務         ・ごういード取得者任務         ・ごういード取得者任務         ・ごういード取得者任務         ・ごういード取得者任務         ・ごういード取得者任務         ・ごういード取得者任務         ・ごういード取得者任務         ・ごういード取得者任務         ・ごういー         ・ごうい         ・ごうい         ・ごう         ・ごう         ・         ・         ・                                                                                                    | 事業者の情報を入力しま<br>連絡先名称(部署名等)<br>連絡先住所<br>連絡先氏名              |
| 企業4年         企業名称       : 0へ2歳段株式会社         企業部便番号       : 111-1111         企業生所       : 6万川県査法沢市尾山町17日234番地         代表者役職       : 111-1111         企業生所       : 6万川県査法沢市尾山町17日234番地         代表者役職       : (11-40年)         代表者役職       : (11-40年)         代表者役職       : (11-40年)         (次素日本号       : (11-40年)         (次素日本号       : (11-40年)         (次素日本号       : (11-40年)         (次) (半角, 例:03-0000-000)       : (11-40年)         (次) (半角, 例:03-0000-000)       : (11-40年)         (次) (半角, 例:03-0000-000)       : (11-40年)         (次) (本月, 例:123-4567)       : (11-40年)         連絡先名称(部署名等)       : (11-40年)         連絡先名称(部署名等)       : (11-40年)         連絡先名都号       : (11-40年)         連絡先名称(部署名等)       : (11-40年)         連絡先名称(部署名等)       : (11-40年)         連絡先名称(部署名等)       : (11-40年)         連絡先和番号       : (11-40年)         連絡先本電号       : (11-40年)         連絡先年公報号       : (11-40年)         : (11-50年)       : (11-40年)         : (11-50年)       : (11-40年)         : (11-50年)       : (11-40年)                                                                                                    | 事業者の情報を入力しま <sup>-</sup><br>連絡先名称(部署名等)<br>連絡先住所<br>連絡先氏名 |
| 企業名称       : OO建設株式会社         企業郵便番号       : 111-1111         企業任所       : GUI県金沢市尾山町1 T B234 番地         代表報公報       : GUI県金沢市尾山町1 T B234 番地         代表報公報       : GUI県金沢市尾山町1 T B234 番地         代表報公報       : GUI県金沢市尾山町1 T B234 番地         代表電話番号       : GUI県金沢市尾山町1 T B234 番地         代表電話番号       : GUI 大郎         (次)(半角 例:03-0000-0000)       : (※)(半角 例:03-0000-0000)         (※)(30文字以内)       : (※)(30文字以内)         建結先名称(部署名等)       : (※)(4)(4)(4)(4)(4)(4)(4)(4)(4)(4)(4)(4)(4)                                                                                                    | 事業者の情報を入力しま<br>連絡先名称(部署名等)<br>連絡先住所<br>連絡先氏名              |
| 企業郵便番号       111-1111         企業住所       石川<大郎                                                                                                    | 事業者の情報を入力しま<br>連絡先名称(部署名等)<br>連絡先住所<br>連絡先氏名              |
| 企業住所       : 石川県金沢市尾山町1 T目234番地         代表者公職       : 石川県金沢市尾山町1 T目234番地         代表者役職       : (*)(*)(*)(*)(*)(*)(*)(*)(*)(*)(*)(*)(*)(                                                                                                    | 連絡先名称(部署名等)<br>連絡先住所<br>連絡先氏名                             |
| Nava 10/2       Ch11 Admit         代表電磁電号       Ch11 Admit         代表電話電号       Ch11 Admit         (株表電話電号       Ch11 Admit         (株表電話電号       Ch11 Admit         (株表電話電号       Ch11 Admit         連絡先名称(部署名等)       FA26時1こ(-x)-ルが送信されます。         連絡先名称(部署名等)       FA26時1こ(-x)-ルが送信されます。         連絡先報(部署名等)       Ch11 Admit         連絡先低名       Ch11 Admit         連絡先転号       Ch12 Admit         連絡先転号       Ch12 Admit         連絡先本レルアドレス       Ch12 Admit         正のカード取得者低系       Ch11 Admit         F01)年後登林式会社       Ch11 Admit         F01)年後登林式会社       Ch11 Admit                                                                                                    | 連絡先住所<br>連絡先氏名                                            |
| 11000 日本       11000 日本       10000 10000       (※)(半角,例:03-0000-0000)       (※)(半角,例:03-0000-0000)         (※)(半角,例:03-0000-0000)       (※)(30文字以内)       (※)(30文字以内)       (※)(30文字以内)         11000 日報       11000 日本       (※)(14000 10000)       (※)(14000 10000)         11000 日報       11000 日本       11000 10000       (※)(14000 10000)       (※)(14000 10000)         11000 日報       11000 日本       11000 10000       (※)(14000 10000)       (※)(14000 10000)       (※)(14000 10000)       (※)(14000 10000)       (※)(14000 10000)       (※)(14000 10000)       (※)(14000 10000)       (※)(14000 10000)       (※)(14000 10000)       (※)(14000 10000)       (※)(14000 10000)       (※)(14000 10000)       (※)(14000 10000)       (※)(14000 10000)       (※)(14000 10000)       (※)(14000 10000)       (※)(14000 10000)       (※)(14000 10000)       (※)(14000 10000)       (※)(14000 10000)       (※)(14000 10000)       (※)(14000 10000)       (※)(14000 10000)       (※)(14000 10000)       (※)(14000 10000)       (※)(14000 10000)       (※)(14000 10000)       (※)(14000 10000)       (※)(14000 10000)       (※)(14000 10000)       (※)(14000 10000)       (※)(14000 10000)       (※)(14000 10000)       (※)(14000 10000)       (※)(14000 10000)       (※)(14000 10000)       (※)(14000 10000)       (※)(14000 10000)       (※)(14000 10000)       (※)(14000 10000)       (※)(140000 10000)       (※)(14000000000)                                                                                                    | 連絡先住所<br>連絡先氏名                                            |
| 代表FAX番号       (次)(半角,例:03-0000-0000)         (米)(半角,例:03-0000-0000)       (米)(半角,例:03-0000-0000)         (米)(半角,例:03-0000-0000)       (米)(30文字以内)         (米)(4月,例:123-4567)       (米)(60文字以内)         (本)(4元年間       (米)(60文字以内)         (米)(4月,例:123-4567)       (米)(60文字以内)         (米)(20文字以内)       (米)(20文字以内)         (米)(20文字以内)       (米)(20文字以内)         (米)(20文字以内)       (米)(4月,例:03-0000-0000)         (米)(4月,例:03-0000-0000)       (米)(4月,例:03-0000-0000)         (米)(4月,例:03-0000-0000)       (米)(4月,例:03-0000-0000)         (米)(4月,例:03-0000-0000)       (米)(4月,例:03-0000-0000)         (米)(4月,例:03-0000-0000)       (米)(4月,例:03-0000-0000)         (米)(4月,例:03-0000-0000)       (米)(4月,例:03-0000-0000)         (米)(4月,例:03-0000-0000)       (米)(4月,例:03-0000-0000)         (米)(4月,例:03-0000-0000)       (米)(4月,例:03-0000-0000)         (米)(4月,例:03-0000-0000)       (米)(4月,例:03-0000-0000)         (米)(4月,例:03-0000-0000)       (米)(4月,例:03-0000-0000)         (米)(4月,例:03-0000-0000)       (米)(4月,例:03-0000-0000)         (米)(4月,例:03-0000-0000)       (米)(4月,例:03-0000-0000)         (米)(4月, 月)(5,25,25,25,25,25,25,25,25,25,25,25,25,25                                                                                                    | 連絡先氏名                                                     |
| 部署名       (※)(年月 例:03-0000-0000)         部署名       (※)(30文字以内)         住我窓口情報       指名明はニーベメールが送信されます。         連絡先名称(部署名等):       (※)(60文字以内)         連絡先館所       (※)(60文字以内)         連絡先低名       (※)(1半角 例:123-4567)         連絡先低名       (※)(20文字以内)         連絡先転者       (※)(20文字以内)         連絡先電話番号       (※)(1半角 例:03-0000-0000)         連絡先序AX番号       (※)(1半角 例:03-0000-0000)         連絡先メールアドレス       (※)(1半角 例:03-0000-0000)         (※)(1半角 例:03-0000-0000)       (※)(1半角 例:03-0000-0000)         (※)(1半角 例:03-0000-0000)       (※)(1半角 例:03-0000-0000)         (※)(1半角 例:03-0000-0000)       (※)(1半角 例:03-0000-0000)         (※)(1半角 例:03-0000-0000)       (※)(1半角 例:03-0000-0000)         (※)(1半角 例:03-0000-0000)       (※)(1半角 例:03-0000-0000)         (※)(1半角 例:03-0000-0000)       (※)(1半角 例:03-0000-0000)         (※)(1半角 例:03-0000-0000)       (※)(1半角 例:03-0000-0000)         (※)(1半角 例:03-0000-0000)       (※)(1半角 例:03-0000-0000)         (※)(1半角 例:03-0000-0000)       (※)(1半角 例:03-0000-0000)         (※)(1半角 例:03-0000-0000)       (※)(1半角 例:03-0000-0000)         (※)(1半角 例:03-0000-0000)       (※)(1半角 例:03-0000-0000)         (※)(1+月 例:03-0000-0000)       (※)(1+月 例:03-0000-0000)         (※)(1+月 例:03-0000-0000)       <                                                                                                    | 連絡先氏名                                                     |
| <ul> <li>         ・ ・ ・ ・ ・ ・ ・ ・ ・ ・ ・ ・ ・ ・ ・</li></ul>                                                                                                    |                                                           |
| 代表窓口情程       指名時はエーンイルが送信されます。       (*)       (*)         連絡先名称(部署名等)       :       (*)       (*)       (*)       (*)       (*)         連絡先和(部署名等)       :       :       (*)       (*)       (*)       (*)       (*)       (*)       (*)       (*)       (*)       (*)       (*)       (*)       (*)       (*)       (*)       (*)       (*)       (*)       (*)       (*)       (*)       (*)       (*)       (*)       (*)       (*)       (*)       (*)       (*)       (*)       (*)       (*)       (*)       (*)       (*)       (*)       (*)       (*)       (*)       (*)       (*)       (*)       (*)       (*)       (*)       (*)       (*)       (*)       (*)       (*)       (*)       (*)       (*)       (*)       (*)       (*)       (*)       (*)       (*)       (*)       (*)       (*)       (*)       (*)       (*)       (*)       (*)       (*)       (*)       (*)       (*)       (*)       (*)       (*)       (*)       (*)       (*)       (*)       (*)       (*)       (*)       (*)       (*)       (*)       (*)       (*)       (*)       (*)       (*)                                                                                                    |                                                           |
| 連絡先名称(部署名等):       通給先名称(部署名等):       (※)(60文字以内)         連絡先館所       (※)(123-4567)         連絡先住所       (※)(60文字以内)         連絡先氏名       (※)(20文字以内)         連絡先電話番号       (※)(20文字以内)         連絡先本小ルアドレス       (※)(14角例:123-4567)         正カード利用第零情報       (※)(20文字以内)         応力-ド取得者氏名       (※)(14角例:03-000-0000)         (※)(14角例:03-000-0000)       (※)(14角例:03-000-0000)         (※)(14角例:03-000-0000)       (※)(14角)(103-000-0000)         (※)(14角)(103-000-0000)       (※)(14角)(103-000-0000)         (※)(14角)(103-000-0000)       (※)(14角)(103-000-0000)         (※)(14)(103-000-0000)       (※)(14)(103-000-0000)         (※)(14)(14)(14)(14)(14)(14)(14)(14)(14)(14                                                                                                    | 連絡先メールアドレム                                                |
| 連絡先郵便番号 : (*)(半角,例:12-4567) (※)(60文字以内) (※)(20文字以内) (※)(20文字以内) (※)(20文字以内) (※)(20文字以内) (※)(20文字以内) (※)(半角,例:03-000-0000) (※)(半角,例:03-000-0000) (※)(+角, @)(*h, @)(*h, @                 |                                                           |
| 遠紹先住所 : : : : : : : : : : : : : : : : : : :                                                                                                    |                                                           |
| 連絡先氏名       (**) (20文字以内)         連絡先電話番号       (**) (20文字以内)         連絡先電話番号       (**) (20文字以内)         連絡先和X番号       (**) (半角 例:03-0000-0000)         連絡先メールアドレス       (**) (半角 100文字以内)         ICカード利用部署情報       (**) (半角100文字以内)         ICカード和用部署情報       石川建設株式会社         ICカード取得者氏名       石川 太郎         ICカード取得者住所       石川県金沢市尾山町1 丁目234番地                                                                                                    | · 1                                                       |
| 連結先に名       (※)(25年以中)         連絡先電話番号       (※)(半角,例:03-0000-0000)         連絡先FAX番号       (※)(半角,例:03-0000-0000)         連絡先メールアドレス       (※)(半角,例:03-0000-0000)         正カード利用部署情報       (※)(半角,例:03-0000-0000)         10カードを業名称       石川建設株式会社         10カード取得者氏名       石川 太郎         10カード取得者住所       石川県金沢市尾山町1 丁目234番地                                                                                                    | 意し                                                        |
| 通船先電話番号 :<br>連絡先FAX番号 :<br>連絡先メールアドレス :<br>ICカード利用部署情報 石川建設株式会社<br>10カード取得者氏名 :<br>10カード取得者任所 : 石川建設株式会社<br>20カード取得者任所 : 石川県金沢市尾山町1 丁目234番地                                                                                                    |                                                           |
| 連絡先FAX番号     (**)(半角 例:03-0000-0000)       連絡先メールアドレス     (**)(半角100文字以内)       ICカード利用部署情報     (**)(半角100文字以内)       ICカードで取得者低格     石川建設株式会社<br>石川 太郎<br>ICカード取得者低所       石川県金沢市尾山町1 丁目234番地     石川県金沢市尾山町1 丁目234番地                                                                                                    | る通知のお知らせメール                                               |
| 連絡先メールアドレス : (※)(半角100文字以内) で<br>ICカード利用部署情報<br>ICカード企業名称 : 石川建設株式会社<br>ICカード取得者氏名 : 石川東金沢市尾山町1丁目234番地<br>(※)(半角100文字以内) で き                                                                                                    | ロ桂起で入力したアドレフ                                              |
| ICカード利用部署情報     ごのカード和用部署情報     さのののののののののののののののののののののののののののののののののののの                                                                                                    | 山肩報(八刀した)「レノ                                              |
| 10カード企業名称 : 石川建設株式会社<br>10カード取得者氏名 : 石川 太郎<br>10カード取得者住所 : 石川県金沢市尾山町1 丁目234番地                                                                                                    | をす。                                                       |
|                                                                                                    |                                                           |
| ICカード取得者住所 : 石川県金沢市尾山町1 丁目234番地                                                                                                    |                                                           |
|                                                                                                    |                                                           |
| 連絡先名称(部署名等) : (※)(60文字以内)                                                                                                    |                                                           |
| 連絡先郵便番号 : (※)(半角 例:123-4567)                                                                                                    |                                                           |
| 連絡先住所 : ( <u>》) (60 支守以内)</u>                                                                                                    | 1 もの変換コギタンを                                               |
| 連絡先氏名 : (※)(20文字以内) 4                                                                                                    | ヘリ内谷唯聡」小ダノを                                               |
| 連絡先電話番号 : (※)(半角 例:03-0000-0000) /                                                                                                    | トックします                                                    |
| 道総先FAX番号 (※)(半角 例:03-0000-0000)                                                                                                    | ///////////////////////////////////////                   |
|                                                                                                    |                                                           |
|                                                                                                    |                                                           |
| 入力内容確認 戻る                                                                                                    |                                                           |
|                                                                                                    |                                                           |

● 石川県七尾市

## 電子入礼(利用者登録) ~ 登録操作~

| GALS/EC - Microsoft Interne | t Explorer                                                                                                    |                                                                                                    |                                                                                                    | CALS/ | 'EC - Microsoft Internet | Explorer                           |                                                                          |                                  |            |
|-----------------------------|----------------------------------------------------------------------------------------------------|----------------------------------------------------------------------------------------------------|----------------------------------------------------------------------------------------------------|-------|--------------------------|------------------------------------|--------------------------------------------------------------------------|----------------------------------|------------|
|                             | λ 札情報サービス                                                                                                    | 2004年10月13日 10時17分                                                                                                    | <b>CALS/EC</b> 電子入札システム                                                                                   | Ø     |                          |                                    | 2004年10月13日 09時17分                                                       | CALS/EC 電子入札システム                 | Ø          |
| <ul> <li>利用者登録</li> </ul>   | 企業情報                                                                                                    | 登録内容確認                                                                                                    |                                                                                                    | <br>■ | 用者登録                     | 入札情報サービス                           |                                                                          |                                  |            |
|                             | 企業名称     :       企業組費     :       企業指費     :       代表省代幣     :       代表電話番号     :       代表70%     :       部署名     :       代表2016編     :                                               | ○○建設株式会社<br>111-111<br>石川県途沢市尾山町1丁目234番地<br>石川 太郎<br>代表取締役<br>111-111-111<br>111-111-111<br>0○課                                                                                    |                                                                                                    |       |                          |                                    | 利用者情報の登録が完了いたしました。<br>企業IDは00000000170001です。<br>ブラウザを右上のXボタンで一度終了させて下さい。 |                                  |            |
|                             | 連絡先名称(部署名等) :<br>連絡先名称(部署名等) :<br>連絡先住所 :<br>連絡先任名 :<br>連絡先氏名 :<br>連絡先伝名 :<br>連絡先気器音号 :<br>連絡先メールアドレス :<br>ICカード利用部署情報<br>ICカード企業名称 :<br>ICカード取得者氏名 :<br>ICカード取得者氏名 :<br>ICカード取得者長名 : | 石川建設体式会社<br>111-2222<br>石川県全沢市尾山町1丁目234番地<br>石川 太郎<br>111-222-1111<br>111-222-1112<br>000@xxx.xx.com<br>石川建設体式会社<br>石川 太郎<br>石川建設体式会社                                              | 5登録内容確認<br>示されます<br>入力内容を確認                                                                               | 忍画面が: | 表<br>むボ                  |                                    | ⑥問題なく登録されたな<br>用部署情報の連絡先メ                                                | 易合は、ICカ-<br>ミールアドレス3             | -ド利<br>宛てに |
|                             | 連絡先郵便番号 :<br>連絡先住所 :<br>連絡先氏名 :<br>連絡先電話番号 :<br>連絡先FAX番号 :<br>連絡先メールアドレス :                                                                                                    | 111-3333<br>石川県全沢市尾山町1丁目23 番地<br>石川 次郎<br>111-333-1111<br>111-333-1112<br>000 <sup>0</sup> XXXXXX com                                                                              | タンをクリックし                                                                                                  | ます    |                          | Ĺ                                  |                                                                          | ~ 7                              |            |
|                             | 1 <b>Cカード情報</b><br>証明書シリアル番号 :<br>証明書著行者 :<br>証明書有効期限 :                                                                                                    | 129636017854251307382 03340722732069999<br>OU=AOSien Certification Authority(TEST).O=Nec<br>2010/03/31<br>企業情報及水、ICカードや開設等情報の<br>解社の企業名件であることを確認して<br>この内容でようしければ登録术を少を押<br>登録 更 課 | (10)線) / 99991d264cced42ast412c98b5aed8c2 (16)線)<br>pon Densho CO.Ltd., C=IP<br>かたまたれた<br>ください。<br>こてださい。 |       | 【注録る場じか                  | 意】<br>(内容確<br>合は、代<br>は受任:<br>確認し、 | 認画面で「仮登録」と表え<br>えま者氏名(受任者を設<br>者氏名)とICカード取得る<br>七尾市まで連絡をお願い              | 示されてい<br>定している<br>者氏名が同<br>いします。 |            |

 ${}^{\bigcirc}$ 

石川県七尾市

#### 以上で、利用者登録操作は終了です。

# 4. 操作説明 ~案件編~

入札情報システム ~システムログイン~

指名競争入札案件のみ、入札情報システムを使用し、設計図書の閲覧を行います。

Z

石

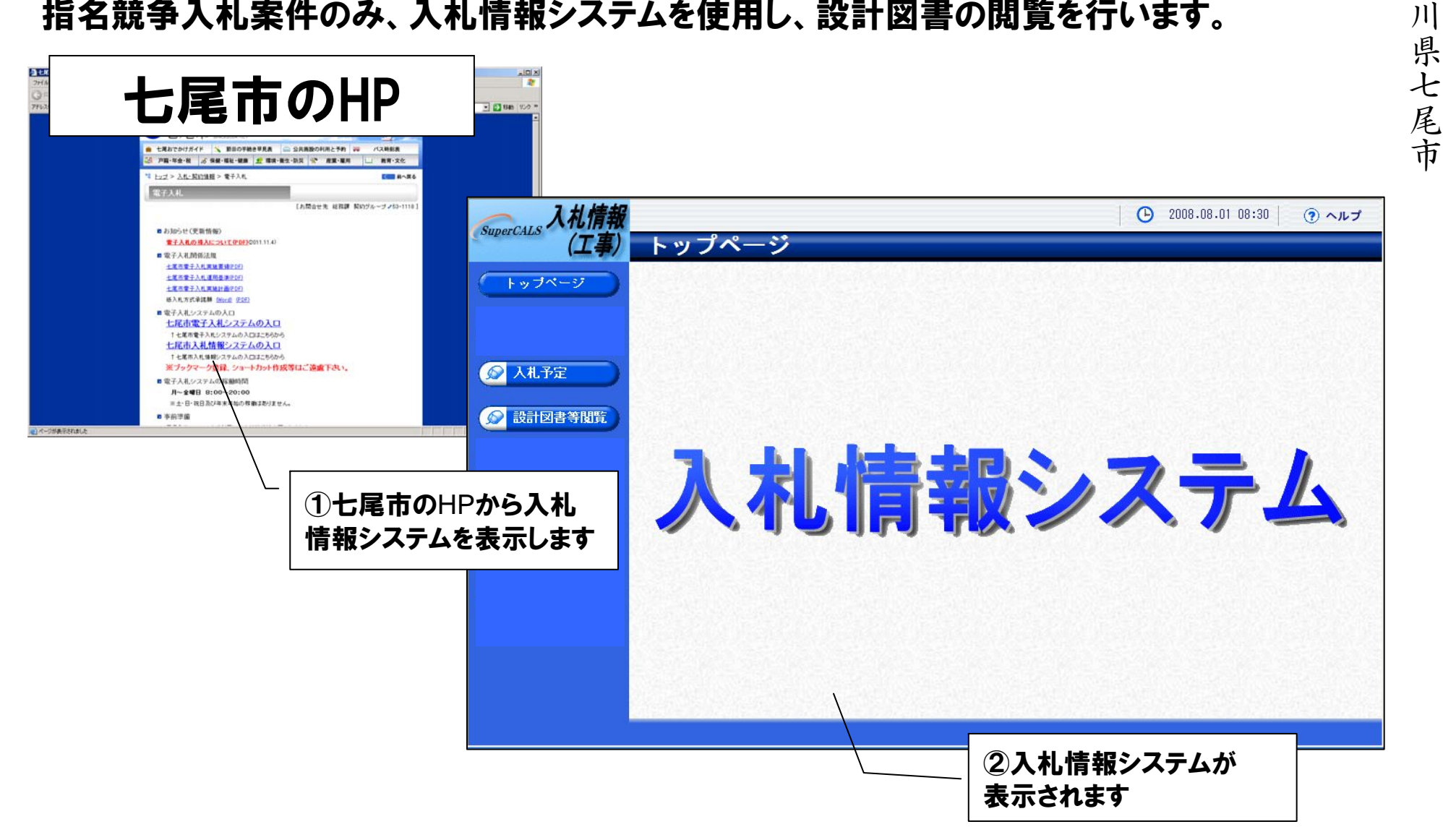

24

## 入札情報システム ~入札予定の閲覧~

指名競争入札案件の設計図書等は、入札情報システムにて公開されます。 システムにログインし、入札予定を確認します。

| <b>入札情報</b> |                                |                                                                           |               |                | <b>(</b> ) 200   | 08.08.01 08:30    | ③ ヘルプ                  |
|-------------|--------------------------------|---------------------------------------------------------------------------|---------------|----------------|------------------|-------------------|------------------------|
| (工事)        | 入札予定検                          | 索                                                                         |               |                |                  |                   | ton > 検索               |
| (トップページ)    | 案件検索                           |                                                                           |               |                |                  |                   |                        |
|             | 年度                             | ×                                                                         | 調達機問          | <u>判</u>       |                  | *                 |                        |
|             | 調達区分                           |                                                                           | 部書課題          | 竹名             | 고 치 곳 :          |                   |                        |
| 反 人札予定      | 147711188                      | 10 🕐 🕂 衣示9 る                                                              | TTC ME        |                | Xit P            | 検索                | 详細切替                   |
| 設計図書等閲覧     |                                |                                                                           | ٦             |                | 2検索              | <b>操条件を入力</b>     | <br>し、[検索]ボ            |
|             | ①[人礼予定]?                       | <u> </u><br>・<br>・<br>・<br>・<br>・<br>・<br>・<br>・<br>・<br>・<br>・<br>・<br>・ |               |                | タンを<br>画面<br>れます | クリックします<br>下部に検索結 | <del>-</del><br>:果が表示さ |
|             | 条件に合致したものを<br>平成20年度 石川嶋       | 6件表示しています。<br>- 土木部 土木課                                                   | □ 先頭          | ] < 前頁 ) [     | 次員 ▶ ]           | 戴終 严] [ / 1       | 貝移動                    |
|             | No 入札予定日                       | 工事名称                                                                      | 路河川等          | 調達             | 入札方式             | 予定価格              | 操作                     |
|             | 1 H20-06-27 平成2<br>部4期         | ○年度農道整備事業沿海北<br>池区1エ区                                                     | 白山市松任地区       | 工事             | 一般競争             | 100,000,000,000円  | ⇒表示                    |
|             | 2 H20-06-27 平成2<br>部4期         | 0年度農道整備事業沿海北<br>地区2エ区                                                     | 白山市松任地区       | 工事             | 一般競争             | 事後公開              | ⇒表示                    |
|             | 3 H20-06-27 平成2<br>部4期         | 0年度農道整備事業沿海北<br>地区3エ区                                                     | 白山市松任地区       | 工事             | 一般競争             | 100,000,000,000円  | ⇒表示                    |
|             | 平成20年度 石川県<br>No 入札予定日<br>平成 つ | <ul> <li>土木部 建設課</li> <li>工事名称</li> <li>○年度農道教備事業沿海北</li> </ul>           | ③一覧か<br>案件の[剥 | ∾ら詳細な<br>表示]ボタ | を表示し<br>ンをクリ     | ったい<br>リックします     | 操作                     |

## 入札情報システム ~入札予定の閲覧~

| SuperCALS 入札情報 | 1 1 2 0 ± -          |                                                                                                    |                                                                                                    | ④案件の詳細が表示され         | れます      |
|----------------|----------------------|----------------------------------------------------------------------------------------------------|----------------------------------------------------------------------------------------------------|---------------------|----------|
| (上学/           | 人札了正衣                | Ň                                                                                                    |                                                                                                    | SLUP // // UP//     | X71V     |
| トッナページ         | 平成20年度 石川県           | 土木部 砂防課 入札予定                                                                                                    |                                                                                                    |                     | <u> </u> |
|                | 入札予定日                | 平成20-02-29 17:00 PM                                                                                                    | 開札予定日時                                                                                                    | 平成20-03-01 10:00 AM |          |
|                | 工事名称                 | 一般県道○○線△△地区道路舗装補師                                                                                                    | <b>⑧工事</b>                                                                                                    |                     |          |
|                | 工事場所                 | ○○市清水町                                                                                                    | 5. The first second second second second second second second second second second second second second second |                     |          |
|                | 路河川等                 | ○○道路                                                                                                    | 予定価格                                                                                                    | 9,000,000,000円      |          |
| 😡 入札予定         | 一一支活动                |                                                                                                    | 調査基準価格                                                                                                    | 非公開                 | 3        |
|                | 上争裡別                 | 泡瀉寺폐볨這初上爭                                                                                                    | 最低制限価格                                                                                                    | 設定なし                |          |
| ◎ 設計図書等閲覧      | 入札方式                 | 一般競争・総合評価(拡充版)(方                                                                                                    | 法:電子入札)                                                                                                    |                     |          |
|                | 公告日                  | 平成19-12-01 10:00 AM                                                                                                    |                                                                                                    | 3                   |          |
|                | 参加申請書受付日時            | 平成19-12-01 10:00 AM ~ 平成19-1                                                                                                    | 2-31 17:00 PM                                                                                                  |                     |          |
|                | 確認通知書発行日時            | 平成20-01-01 10:00 AM ~ 平成20-0                                                                                                    | 1-31 17:00 PM                                                                                                  |                     |          |
|                | 入札書受付予定日時            | 平成20-02-01 10:00 AM ~ 平成20-0                                                                                                    | 2-29 17:00 PM                                                                                                  |                     | 1        |
|                | 履行期限日時               | 平成20-03-01 10:00 AM ~ 平成20-0                                                                                                    | I3-31 17:00 PM                                                                                                 | 8                   |          |
|                | 閲覧場所                 | ○○会館                                                                                                    |                                                                                                    |                     |          |
|                | 閲覧日時                 | 平成20-03-01 10:00 AM ~ 平成20-0                                                                                                    | 3-02 17:00 PM                                                                                                  | 3                   | 2        |
|                | 現場説明会場所              | ○○会館13F                                                                                                    |                                                                                                    |                     |          |
|                | 現場説明会日時              | 平成20-03-01 10:00 AM                                                                                                    |                                                                                                    |                     |          |
|                | Salam Section Academ |                                                                                                    | Sound and the second                                                                                           |                     |          |
|                | 説明文書等                |                                                                                                    |                                                                                                    |                     |          |
|                | No<br>文書名            | 記念証                                                                                                    | 格納ファイル名/                                                                                                    | 「外部リンクURL           |          |
|                | 1 公告・提示              | <b>います。<br/>かっつート</b><br>一般県道                                                                                                    | 100線ムム地区道路舗                                                                                                    | 装補修工事.pdf           |          |
|                | 2 概要                 | Signature     Signature     Signat | Ē.pdf                                                                                                    |                     |          |
|                | 3 図面等                | ○ \$1 5 7>P-F1/ △図.                                                                                                    |                                                                                                    |                     |          |
|                | 4<br>参考URL           | http://interstage.f                                                                                                    | し公告文や                                                                                                    | 設計図書などをタワンロード       | します      |
|                |                      |                                                                                                    | ※認証欄に                                                                                                    | ○かついているものは、PIN      | 番号       |
|                |                      |                                                                                                    | <b>または</b> ID/パ                                                                                                | スワードによる認証が必要で       | 「す(損     |
|                |                      |                                                                                                    | 作は次ページ                                                                                                    | <i>(</i> )          | •        |

## 入札情報システム ~設計図書のダウンロード~

#### 認証欄に〇がついているものは、PIN番号またはIDパスワードによる認証が必要です。

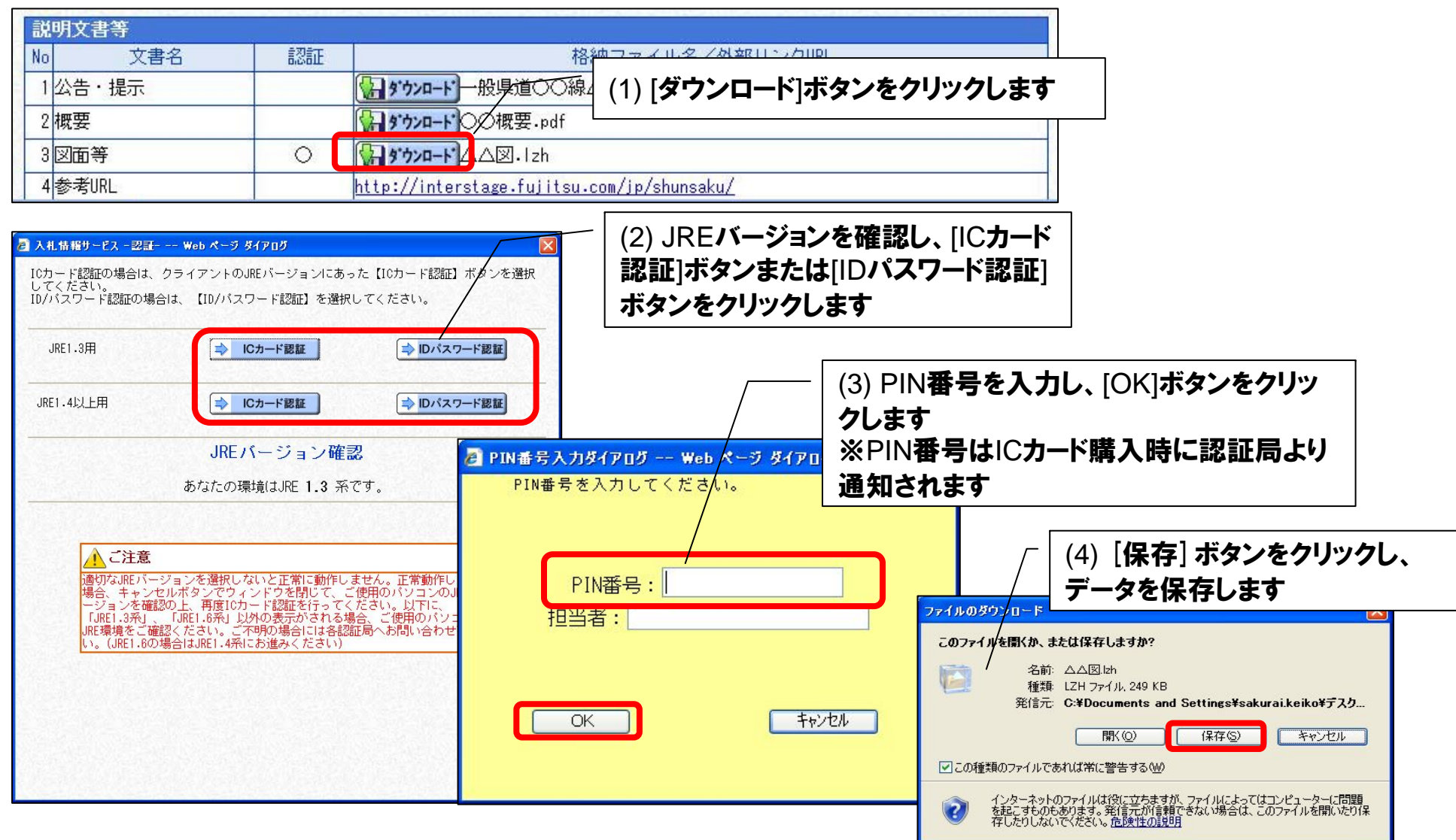

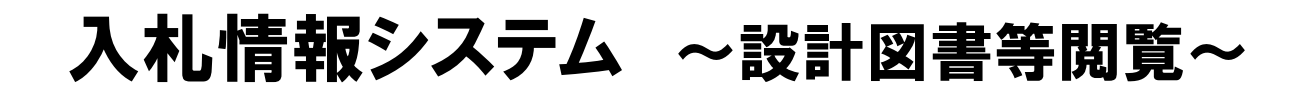

設計図書等閲覧機能でも、設計図書を閲覧することが可能です。設計図書等閲覧機能では、発注者から指名されている案件(認証が必要な案件のみ)が一覧で表示されます。

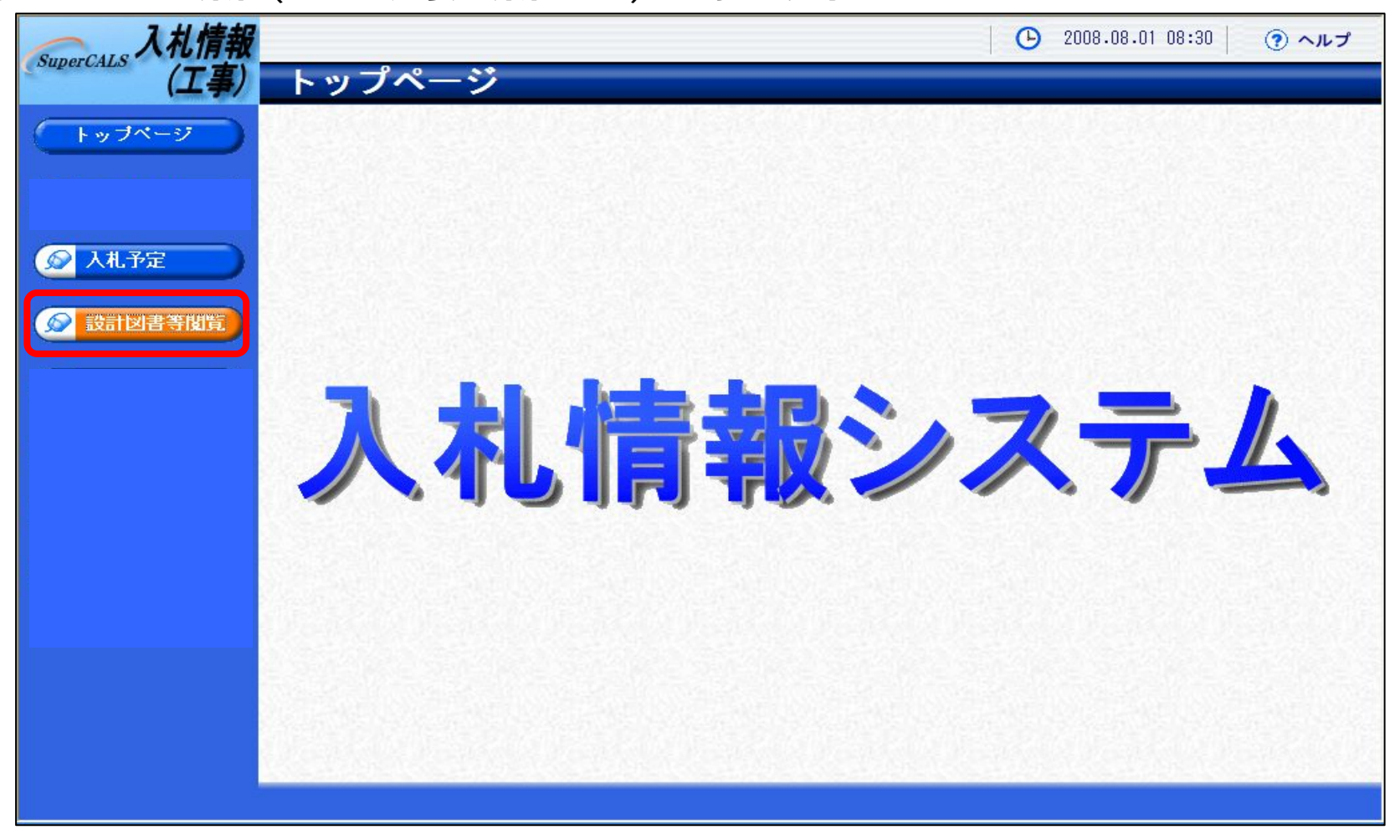

#### 閲覧操作は入札予定の操作と同様になります。(P.27参照)

C

電子入札システム ~システムログイン~

入札から落札決定通知書までの操作は電子入札システムを使用して行います。 (システム画面の表示方法はP.18ページ参照)

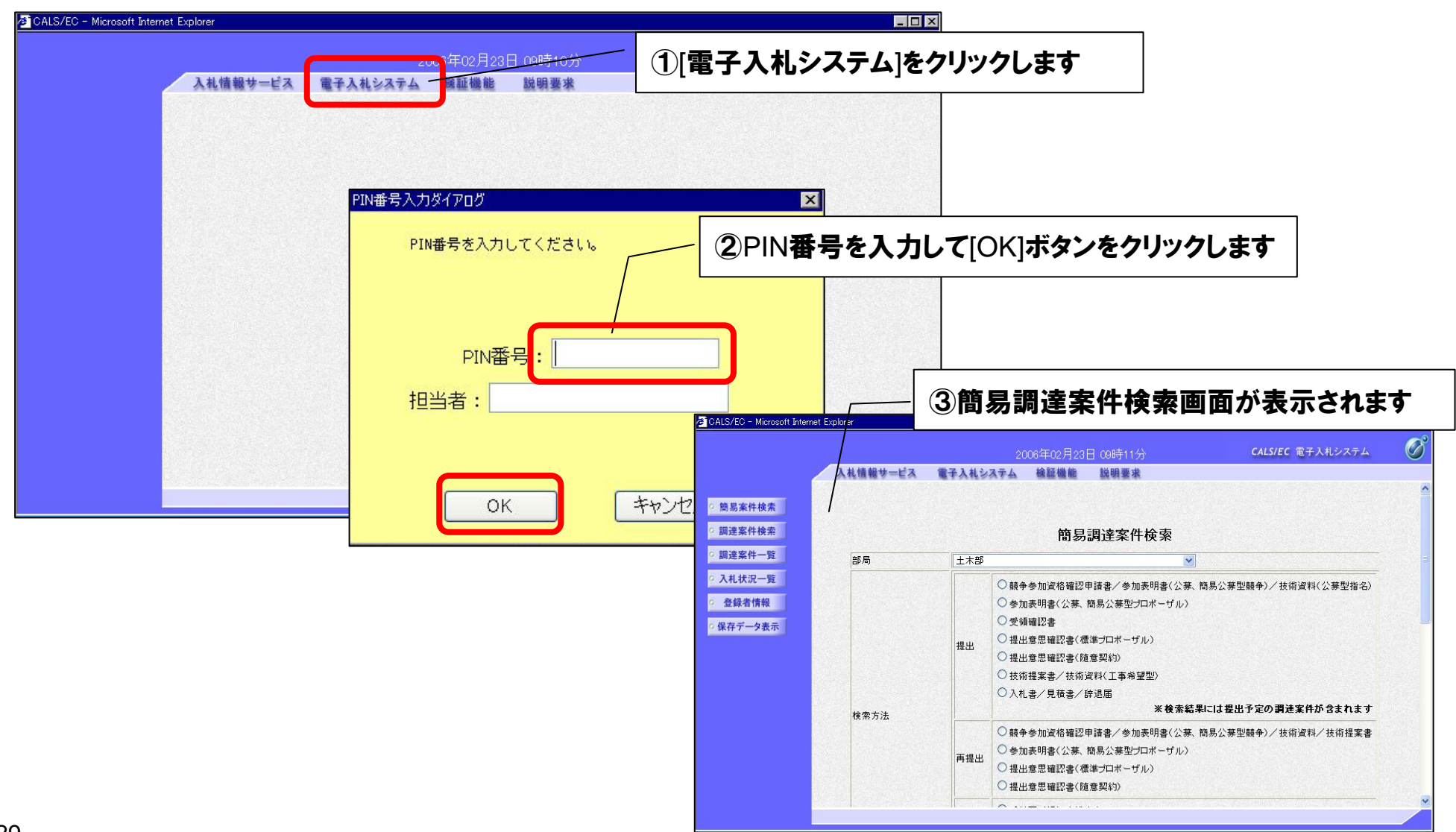

## 電子入札システム ~指名通知書の確認~

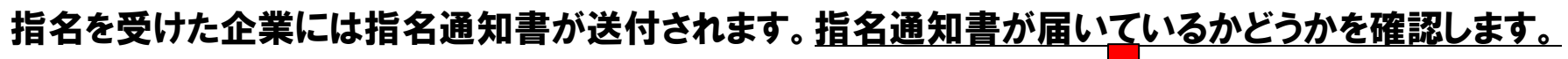

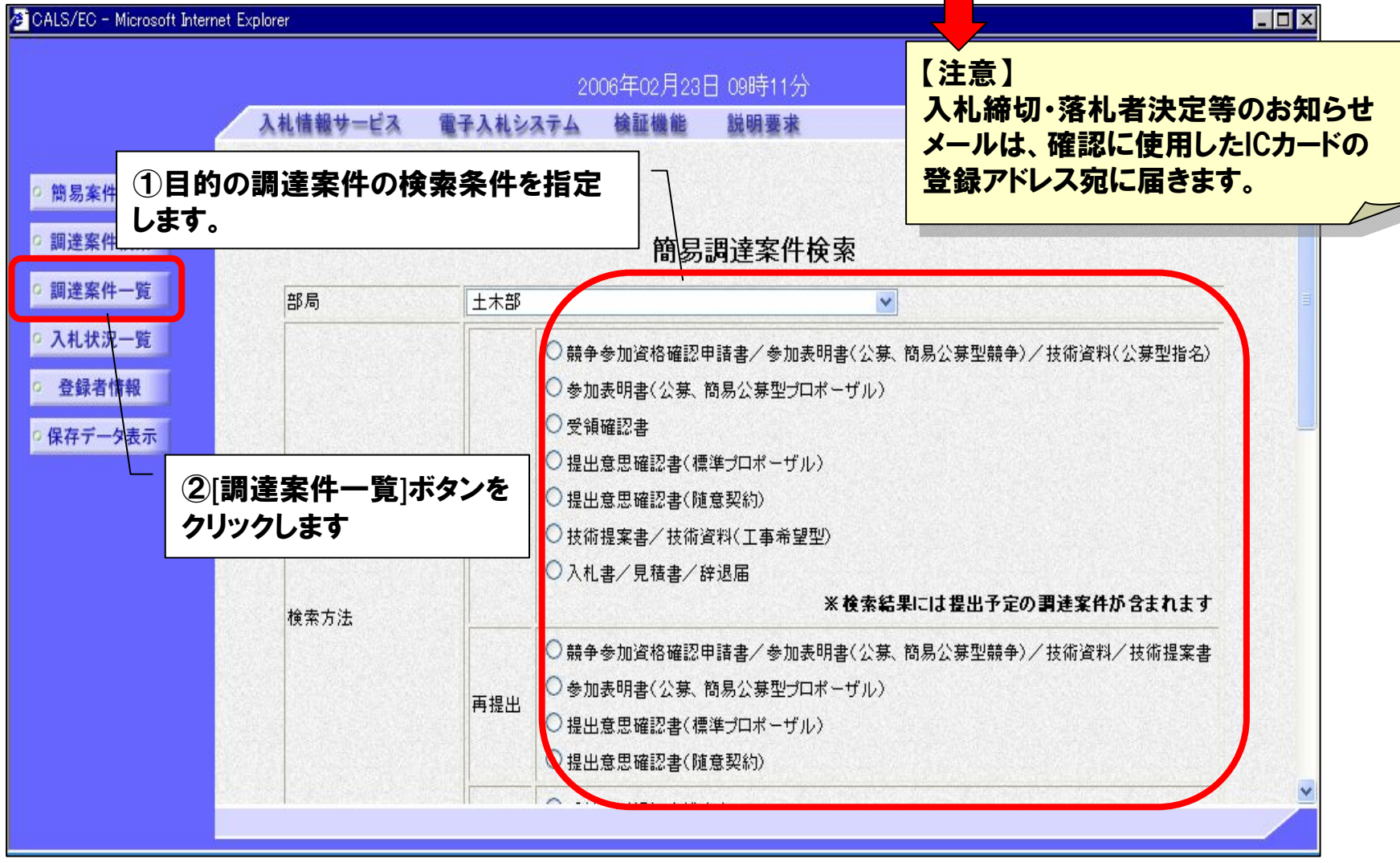

● 石川県七尾市

## 電子入札システム ~指名通知書の確認~

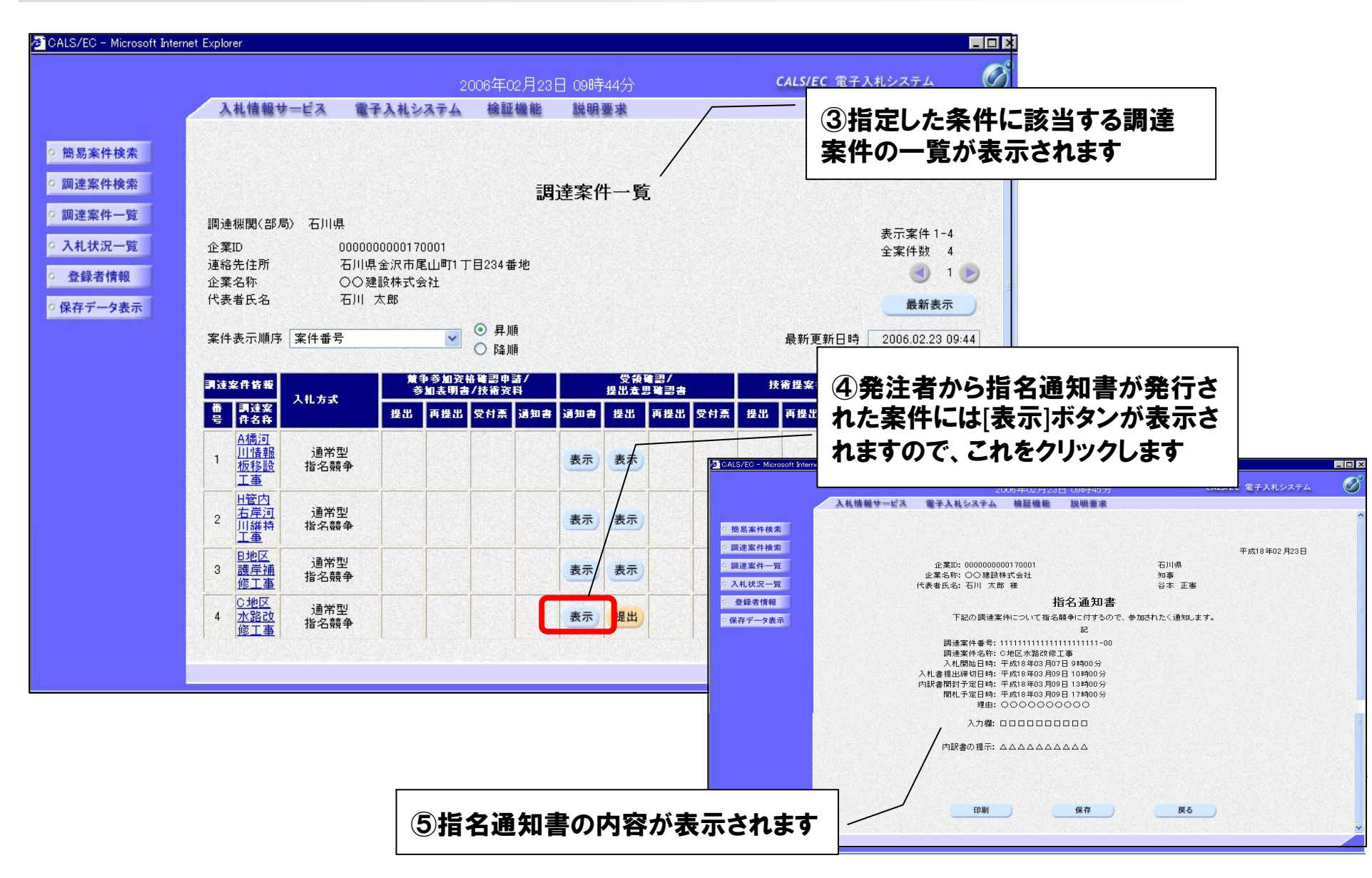

● 石川県七尾市

## 電子入札システム ~受領確認書の提出~

#### 指名通知書を確認後、受領確認書を発注者に送付します。

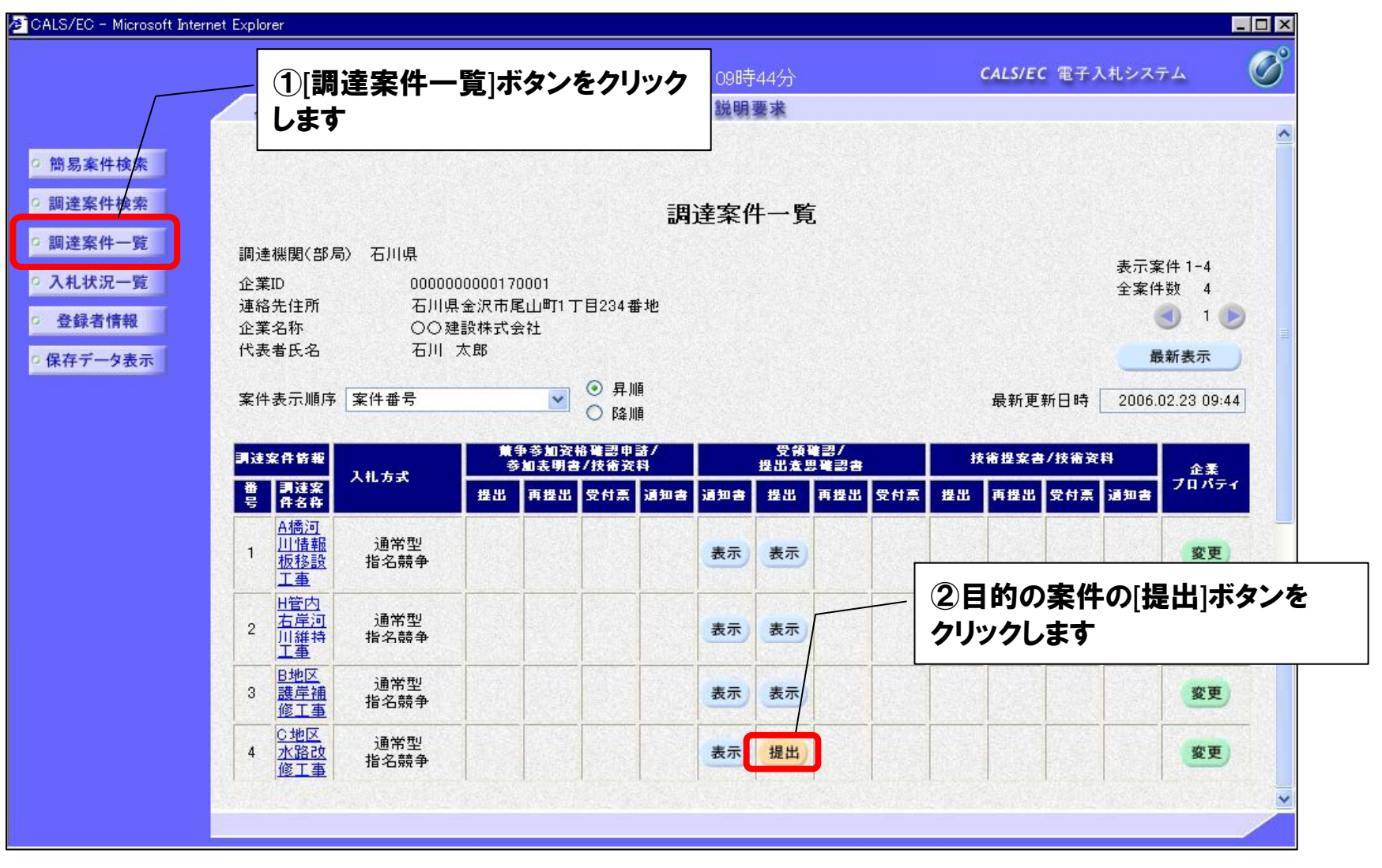

## 電子入札システム ~受領確認書の提出~

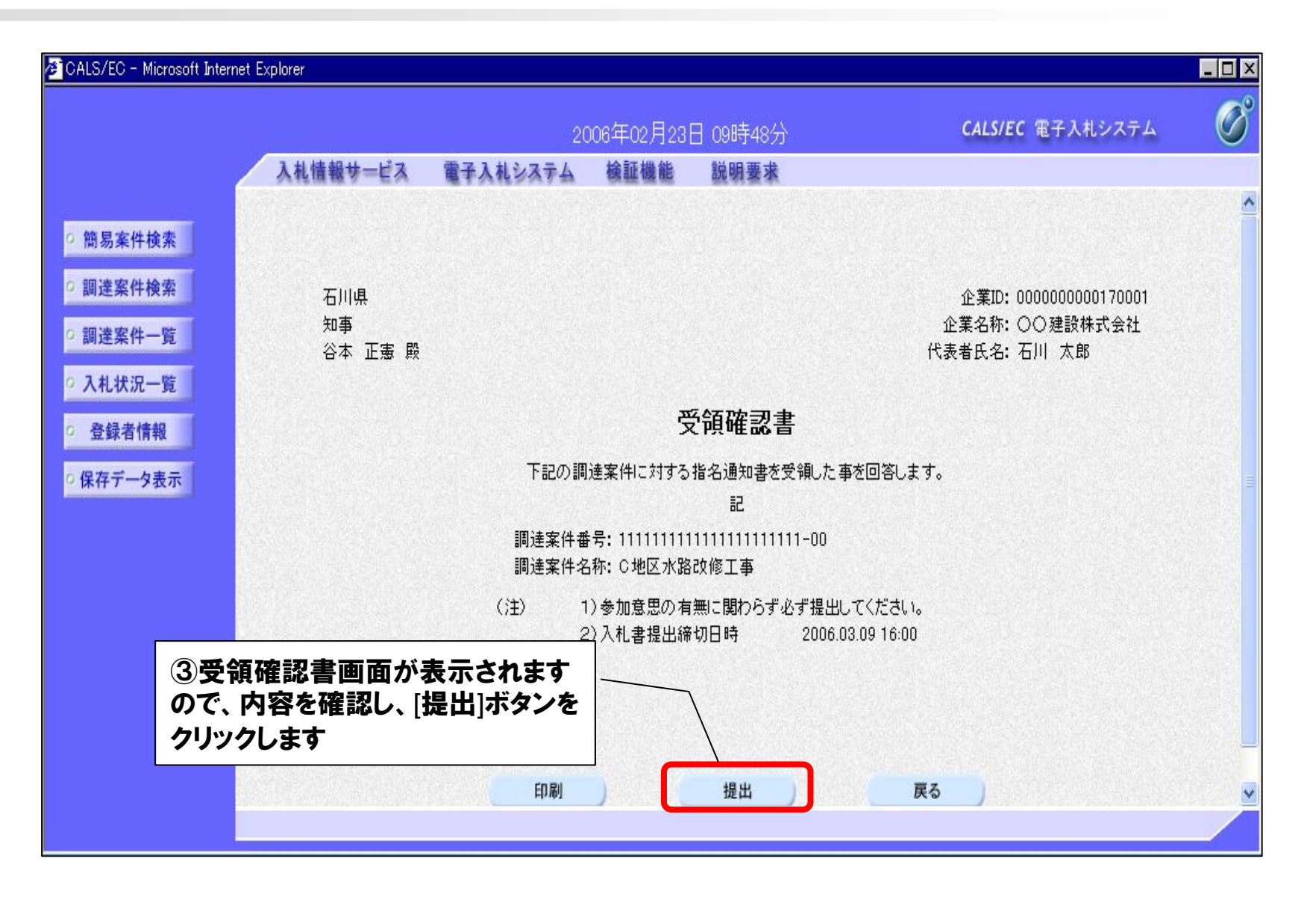

C 石 川県七尾市

## 電子入札システム ~受領確認書の提出~

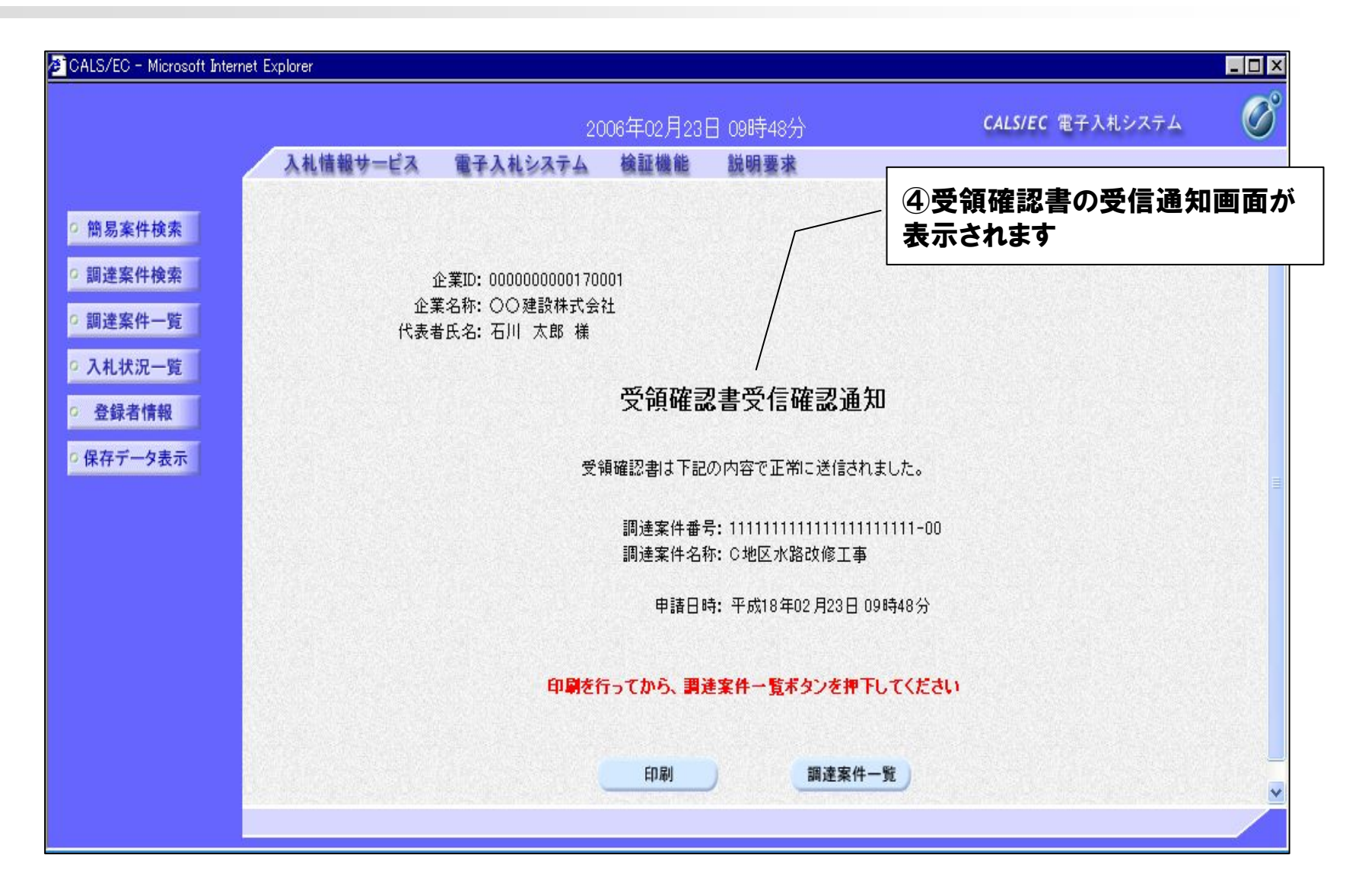

#### 以上で、受領確認書の提出操作は終了です。

#### 指名通知を受けた場合、発注者の指定した入札書受付期間中に、入札書を提出します。

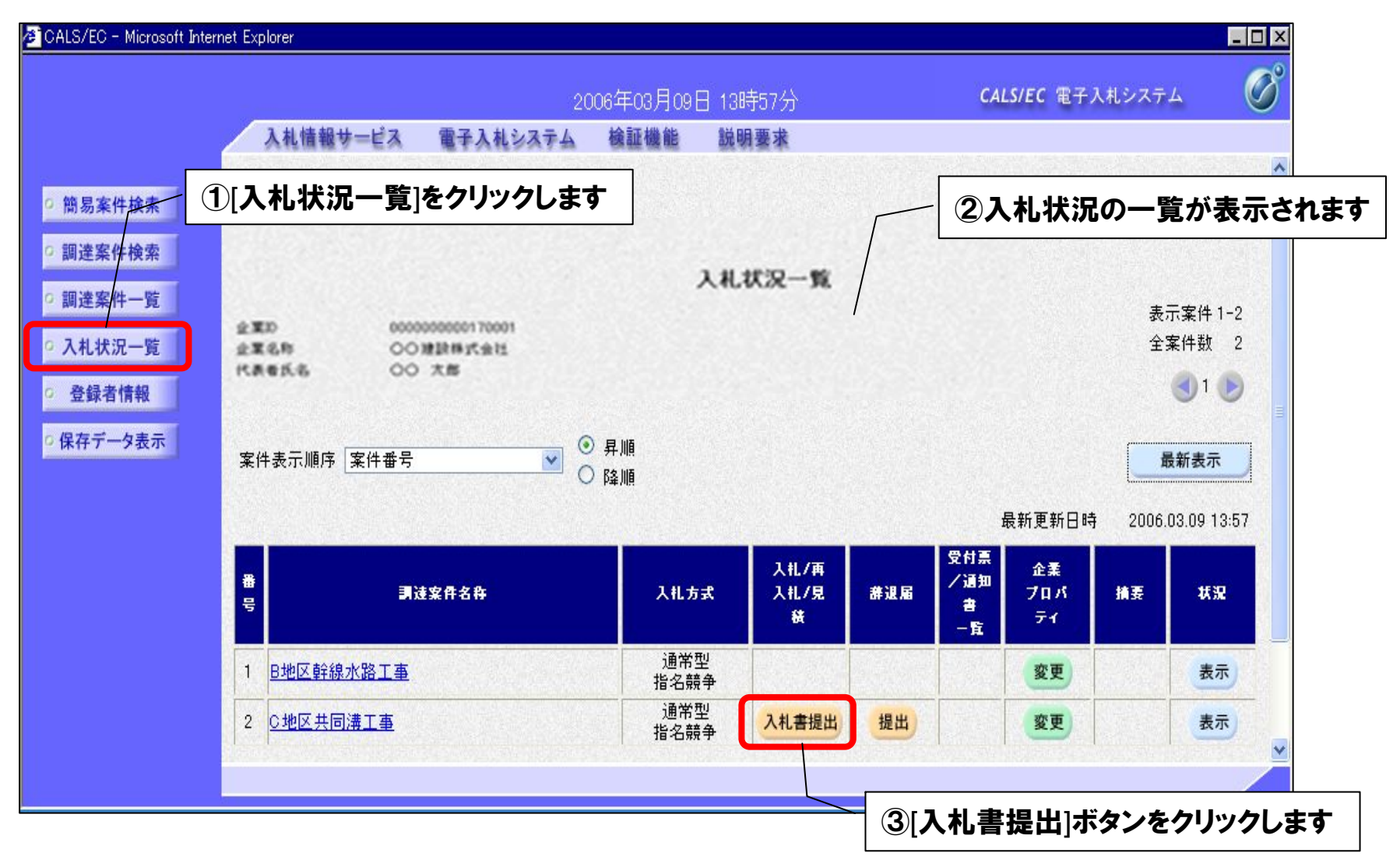

€ 石川県七尾市

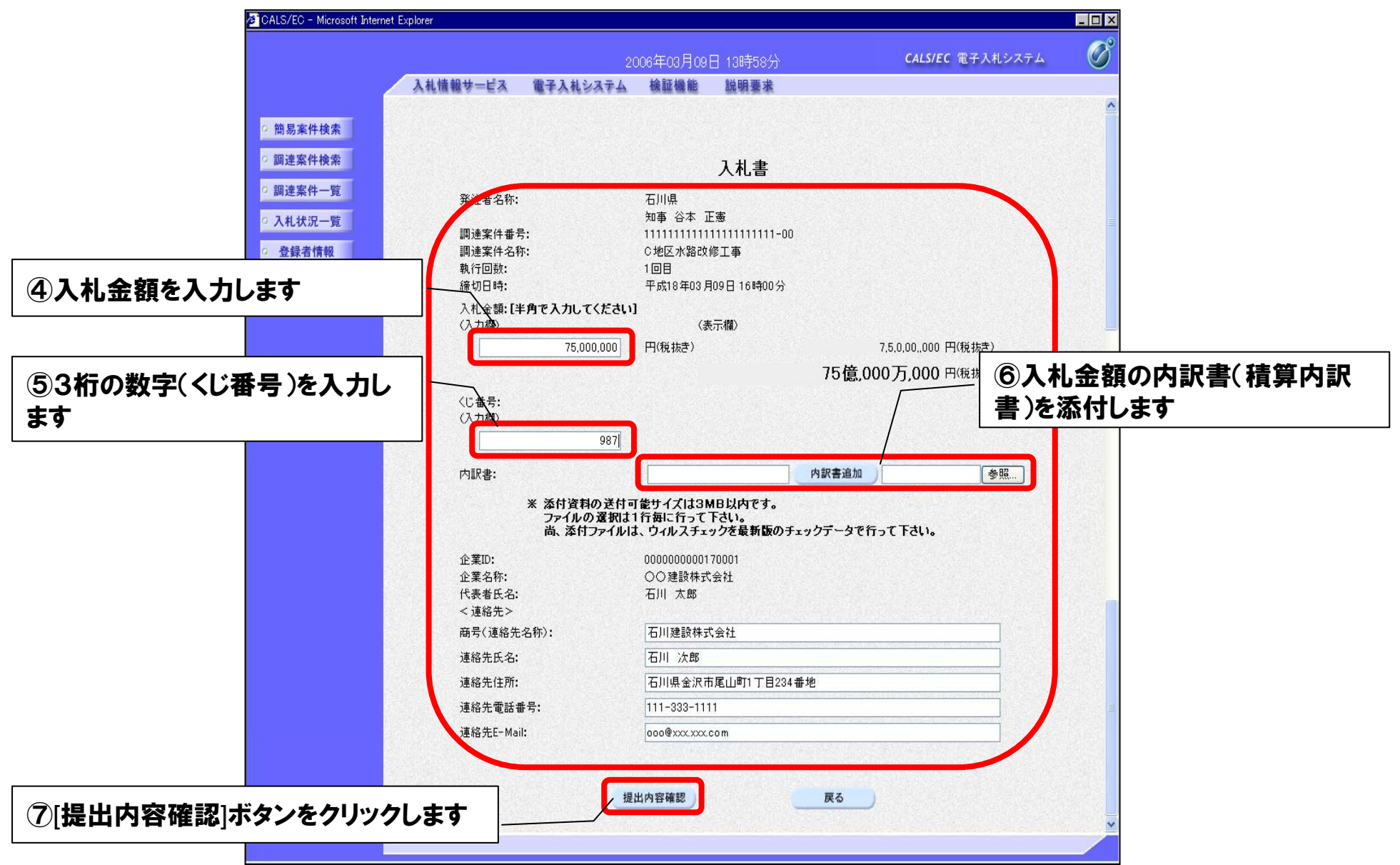

6 石川県七尾市

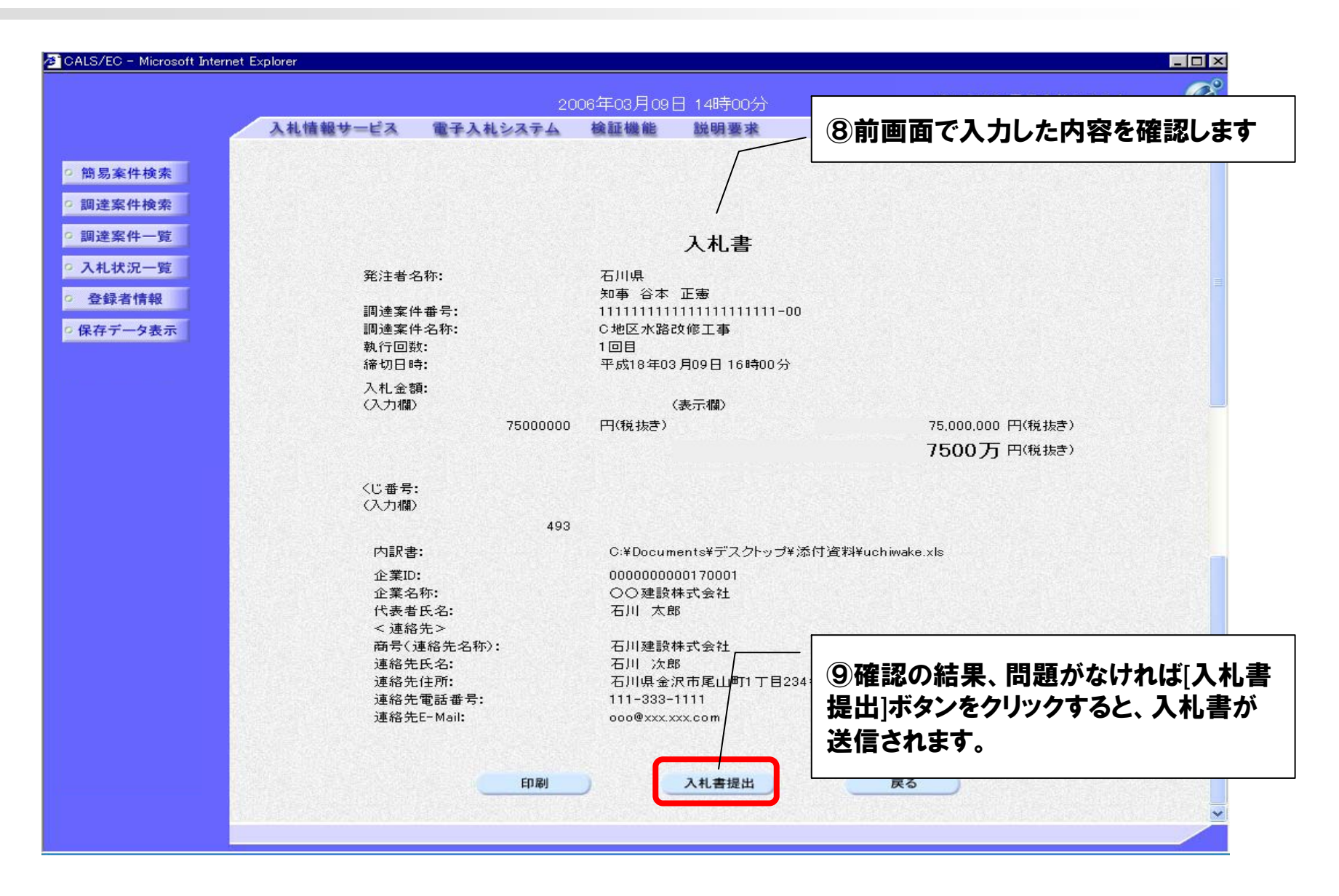

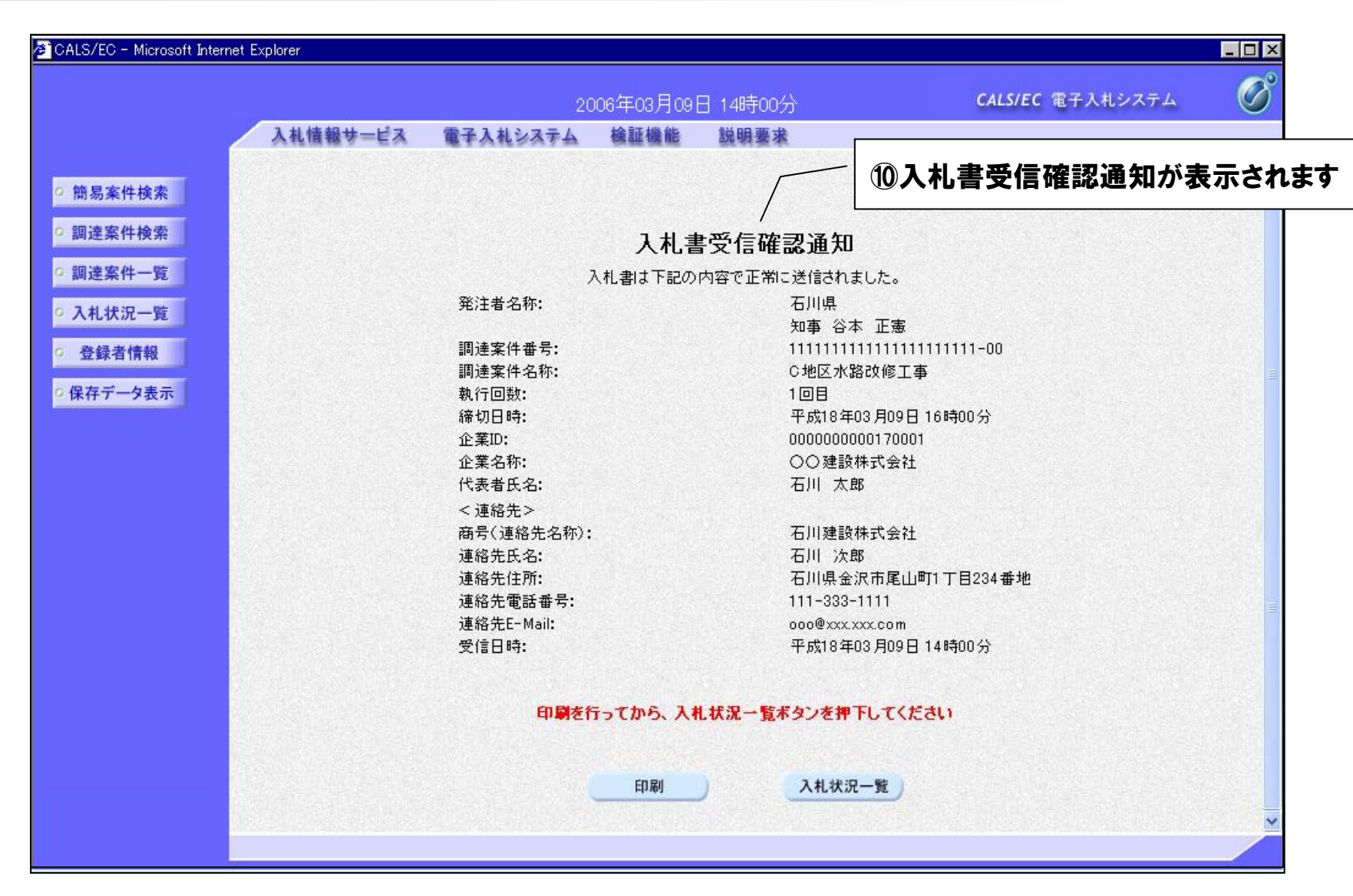

C

石

川県七尾市

#### 以上で、入札書の提出操作は終了です。

## 電子入札システム ~入札書受付票の受理~

#### 入札書提出後、発注者から入札書受付票が送付されてきますので内容を確認します。

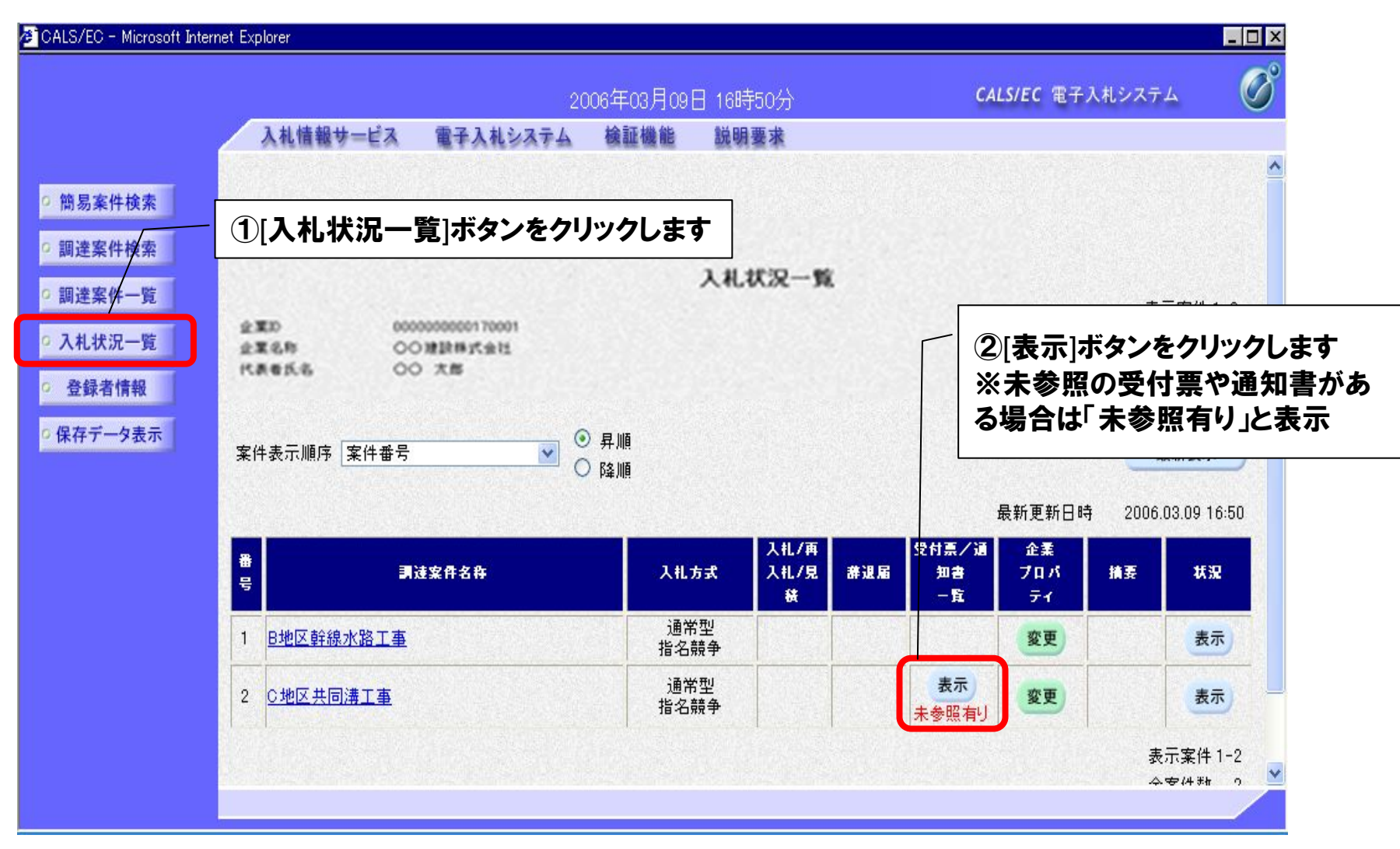

● 石川県七尾市

## 電子入札システム ~入札書受付票の受理~

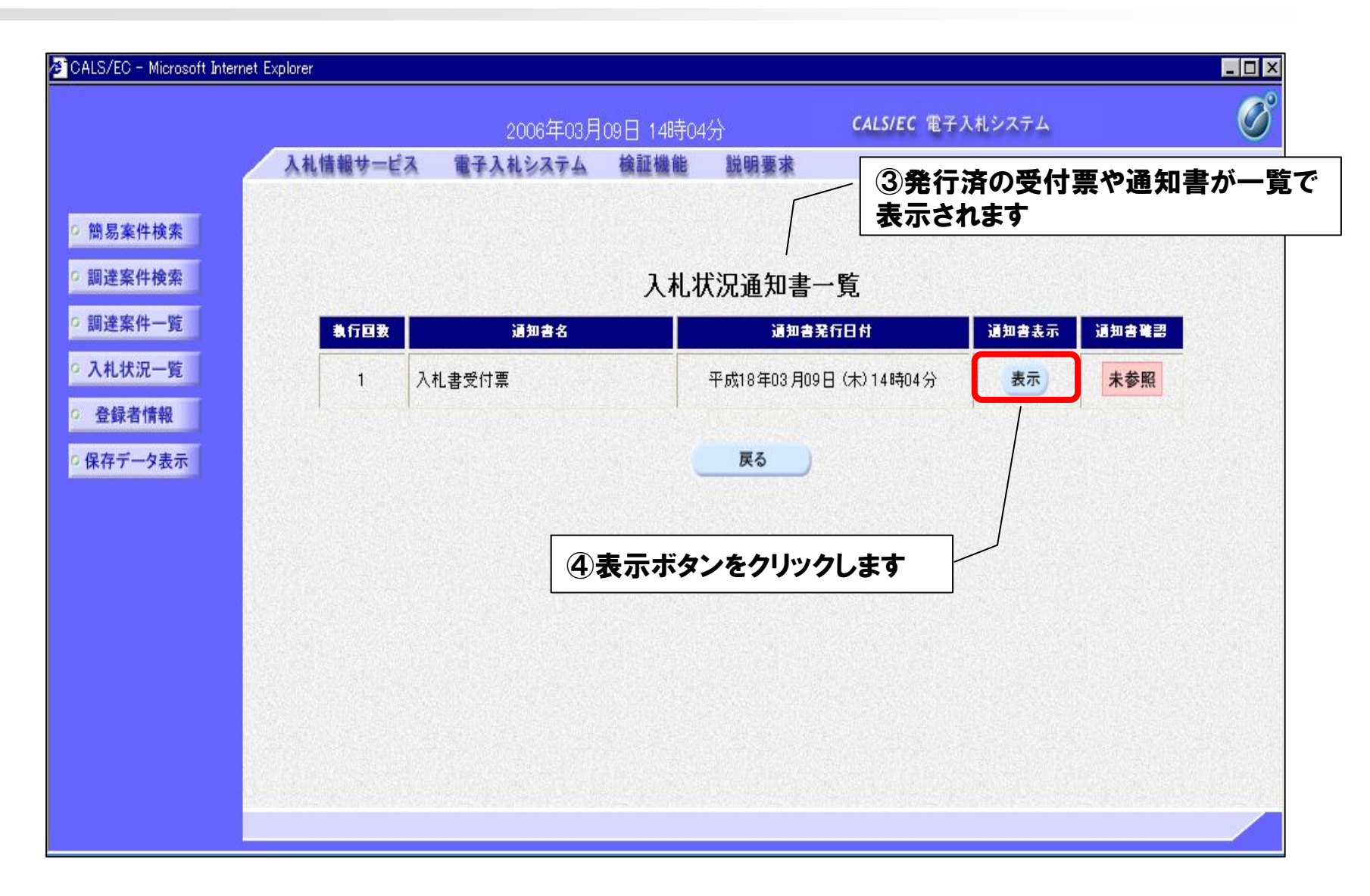

● 石川県七尾市

## 電子入札システム ~入札書受付票の受理~

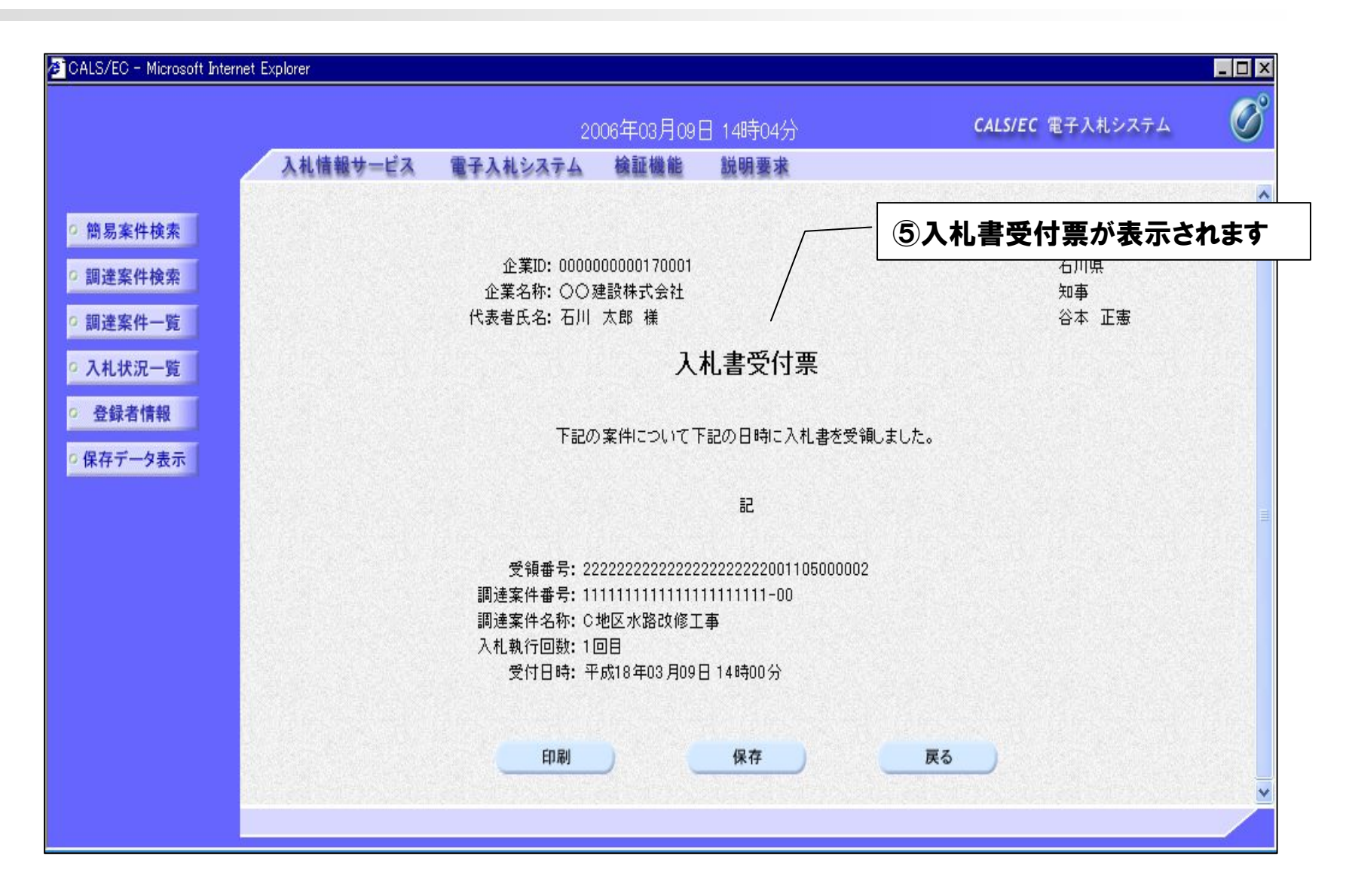

#### 以上で、入札書受付票の受理操作は終了です。

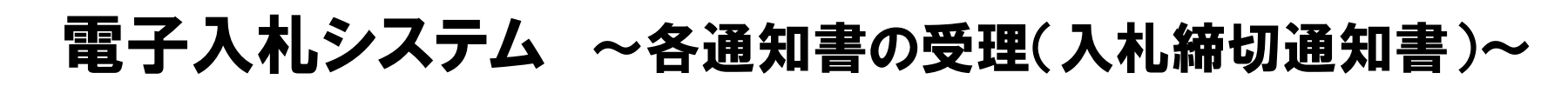

発注者が入札書の受付を締め切ると、入札締切通知書が送付されてきますので内容を確認します。

| **  | 入礼情報サービス 電子入札システ | 2006年03月09日 18時50分<br>ム 検証機能 説明要求 |                                                                                                | 通知書一覧画面を表示し<br>シクレックします |
|-----|------------------|-----------------------------------|------------------------------------------------------------------------------------------------|-------------------------|
| 検索  |                  | 入札状況通知書一覧                         |                                                                                                | 27777089                |
| 牛一覧 | 執行回数 通知書名        | <b>通知書発行日付</b>                    | 通知書表示 通知書確認                                                                                    |                         |
| 兄一覧 | 入札締切通知書          | 平成18年03月09日(木)16時00分              | 表示未参照                                                                                          |                         |
| 情報  | 1<br>入札書受付票      | 平成18年03月09日(木)14時00分              | 表示    参照済                                                                                      |                         |
|     |                  |                                   | 入札情報サービス 電子入札 ステム 検証機能 説明要す                                                                    |                         |
|     |                  |                                   |                                                                                                | 分 CALS/EC 電子人札システム      |
|     |                  |                                   | ◇ 入札情報サービス 電子入札システム 検証機能 説明要す                                                                  |                         |
|     |                  | ○ 簡易案件検索                          | 企業ID: 000000000170001                                                                          | 平成18年03月09日<br>石川県      |
|     |                  | ○ 調達案件検索                          | 企葉名称: ○○建設株式会社<br>代表者氏名: 石川 太郎 様                                                               | 知事<br>谷本 正憲             |
|     |                  |                                   | 1 封 統把运                                                                                        | 知書                      |
|     |                  | ○ 登録者情報                           | 八七神 幻道                                                                                         |                         |
|     |                  | ○ 保存データ表示                         | 下記の案件について下記の日時                                                                                 | こ入札を締切りました。             |
|     |                  |                                   | 5                                                                                              |                         |
|     |                  |                                   | 調達案件番号: 11111111111111111111111111111111111                                                    | 00                      |
|     |                  |                                   | 調達安住な称・C地区水敷が修工事                                                                               |                         |
|     |                  |                                   | 調達案件名称: C地区水路改修工事<br>入札執行回数: 1回日<br>入利 統計型数(日時): 三時19年0日 16時00日                                |                         |
|     |                  |                                   | 調達案件名称: C地区水路改修工事<br>入札執行回数: 1回目<br>入札締切発行日時: 平成18年03月09日 16時00分<br>開札予定日時: 平成18年03月10日 09時00分 |                         |
|     |                  |                                   | 調達案件名称: C地区水路改修工事<br>入札執行回数: 1回目<br>入札線切発行日時: 平成18年03月09日 16時005<br>開札予定日時: 平成18年03月10日 09時005 |                         |

## 電子入札システム ~各通知書の受理(落札者決定通知書)~

Ø

石

川県

十七尾市

入札で落札者が決定すると、落札者決定を知らせる通知書が送付されてくるため、内容を確認します。

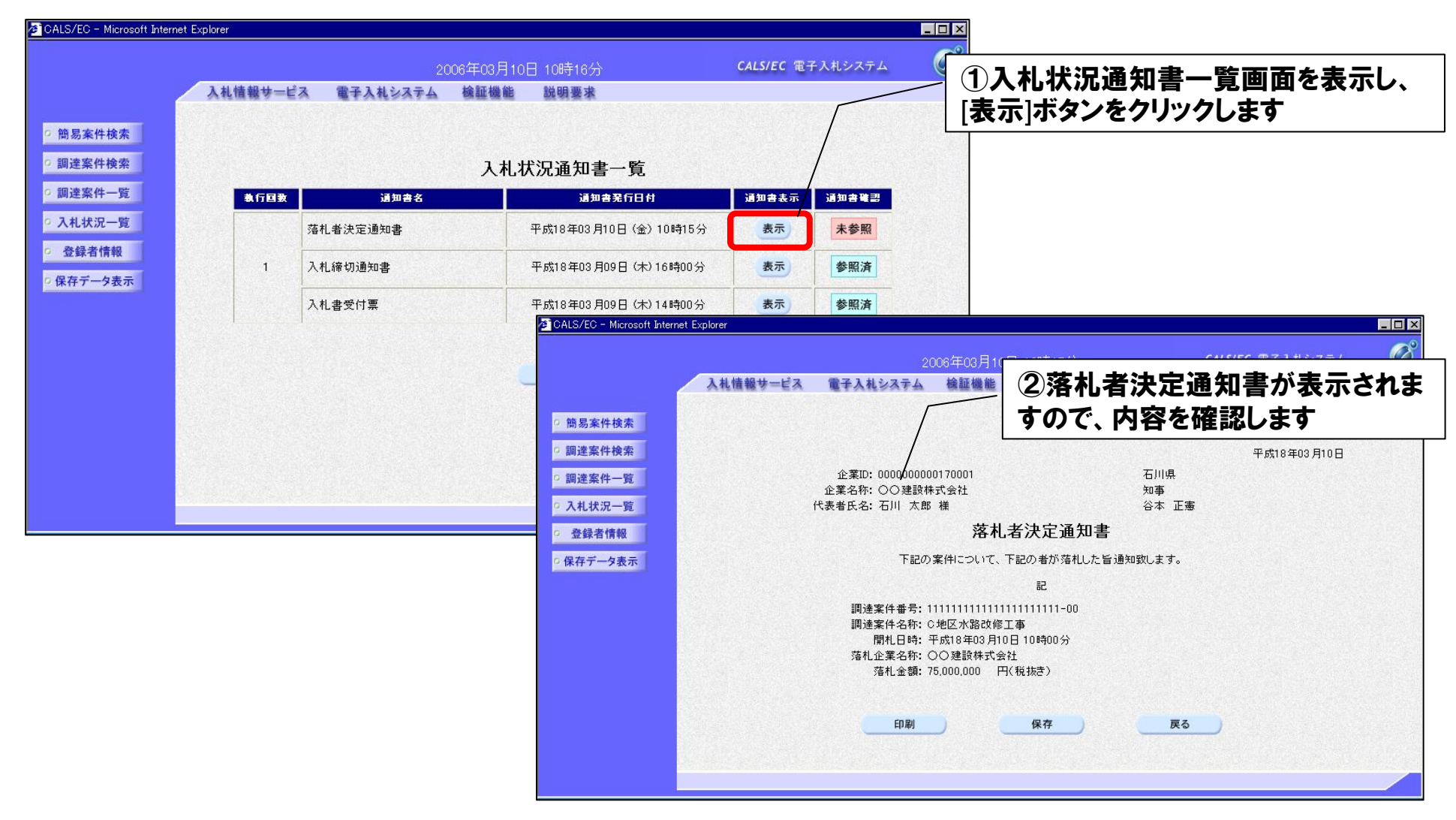

以上で、電子入札の一連の操作は終了です。

# 5. 電子入札導入に伴う変更点及び注意点

## 変更点及び注意点

1. 公告及び設計図書等の閲覧について

2. 事後審査型制限付き一般競争入札参加申請書の提出について

3. 入札金額(積算)内訳書の提出について

4. 電子くじについて

5. 事後審査書類の提出について

6. 入札の辞退について

7. 紙入札の承諾について

## 変更点及び注意点 ①公告及び設計図書等の閲覧

各入札方式における閲覧方法は以下のとおりとなります。

【一般競争入札】

従来どおり、七尾市ホームページで閲覧することとなります。

【指名競争入札】

入札情報システム(PPI)で閲覧することとなります。

#### 注意事項

【一般競争入札】

電子入札の導入に伴い、閲覧申請書の提出は不要となりますので、自由に設計図書を閲覧することができます。

【指名競争入札】

指名競争入札案件のみ、入札情報システムを利用し、設計図書等の閲覧を行います。 ただし、閲覧できる者は、指名業者のみとなります。

## 変更点及び注意点 ②参加申請書ファイルを添付する方法

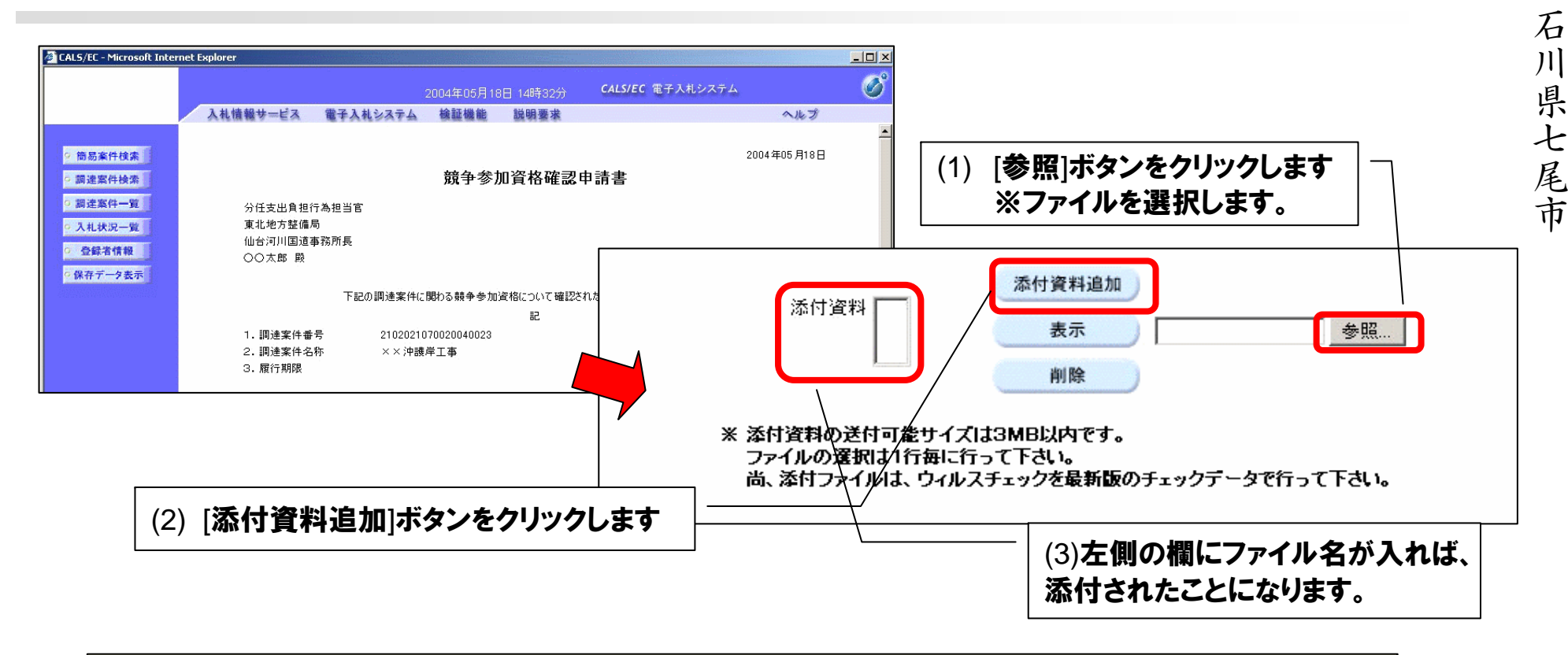

Ø

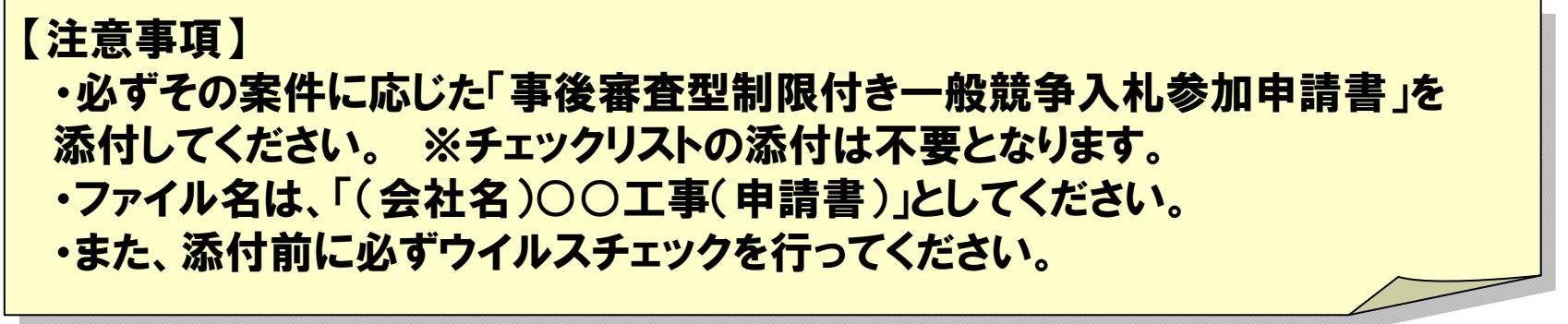

## 変更点及び注意点 ③入札金額の内訳書ファイルを添付する方法 🌀

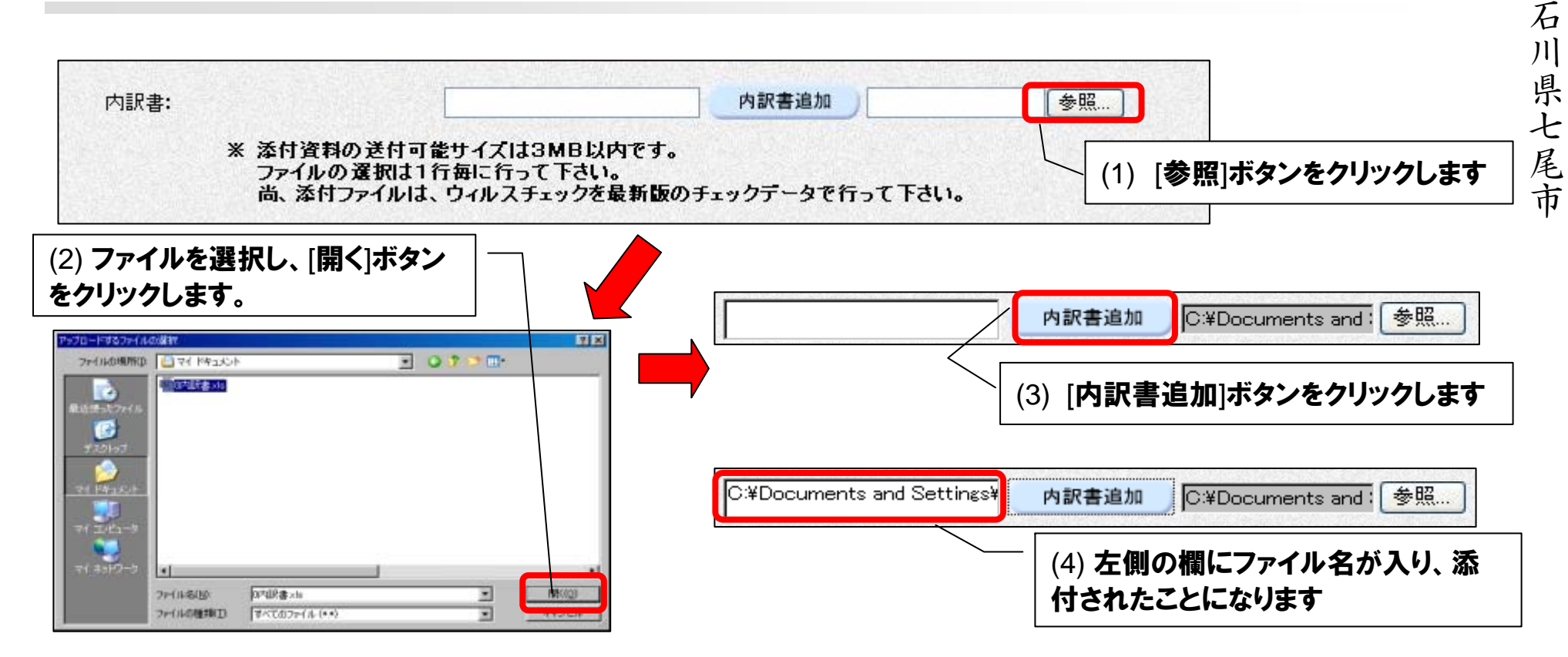

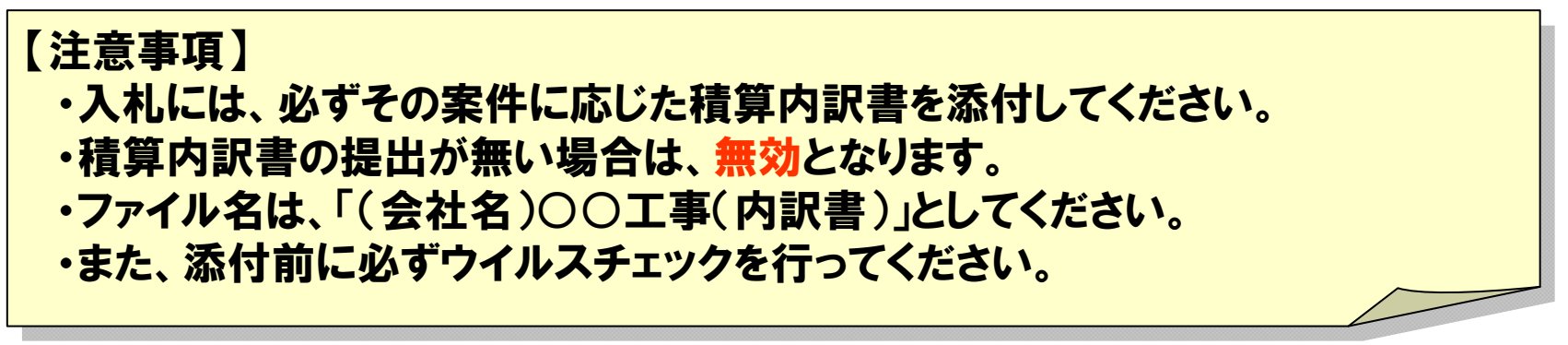

## 変更点及び注意点 ④電子くじについて

電子入札対象案件において、落札予定者となるべき同価の入札をしたものが2人 以上あるときは、電子くじにより落札予定者を決定します。 Ø

石

川県七尾市

#### 電子くじの手順

- (1)入札参加者は、入札時に「くじ番号(3桁)」を入力します。
- (2) くじ番号と入札日時の秒(ミリ秒単位の下3桁を使用)の和を「確定くじ番号 (3桁)」とします。和が4桁になる場合は、下3桁を使用します。
- (3) 電子くじ対象者を入札書提出順に、「入札順位」を0から振ります。 次の数式で得られた余り(決定くじ番号)と、入札順位の数値が一致した入札 者が落札予定者となります。

#### 【数式】電子くじ対象者の「確定くじ番号」の和 ÷ 対象者数

#### 注意事項

※紙入札者は、電子入札案件用の入札書に「くじ番号」を記入し、応札していただきます。 ※「くじ番号」が記載がない又は不明の場合は、「001」とします。(七尾市電子入札運用基準参照)

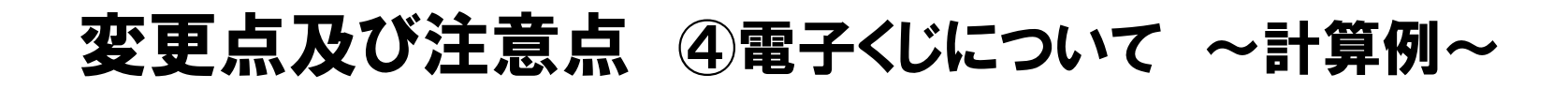

#### 電子くじ対象者が3社の場合の計算例

| 電子くじ対象者       | A建設                    | B建設               | C建設               |  |
|---------------|------------------------|-------------------|-------------------|--|
| ①くじ番号(入札時に入力) | 261                    | 347               | 077               |  |
| ②入札日時         | 1月22日13時16分35秒642      | 1月22日14時26分35秒012 | 1月22日16時54分10秒962 |  |
| ③入札日時のミリ秒     | 642                    | 012               | 962               |  |
| ④確定くじ番号(①+③)  | 903 (=261+642)         | 359 (=347+012)    | 039 (=077+962)    |  |
| 入札順位(②の早い者順)  | 0                      | 1                 | 2                 |  |
| ④の合算          | 903 + 359 + 039 = 1301 |                   |                   |  |
| ④の合算:電子くじ対象者  | 1301 ÷ 3 = 433 余り2     |                   |                   |  |
| 落札予定者         | C建設                    |                   |                   |  |

※2番目の業者は落札予定者を除いたA建設 [0] とB建設 [1] の④合算 [1262] から、 電子くじ対象者数 [2] を割った余り [0] でA建設 [0] となります。 ※3番目はB建設となります。

※入札日時のミリ秒は、下3桁の数値を使用しています。

#### 変更点及び注意点 ⑤事後審査書類の提出について

落札候補者の事後審査書類の提出は、従来どおり、紙で 直接持参していただきます。

電子入札システムの導入及び早期の契約締結を目的とし、 事後審査書類の提出期限を落札候補者となる旨の通知を 受けた日の翌日正午までとします。

注意事項

【提出期限について】 <u>導入前:落札候補者となる旨の通知を受けた日の翌日から2日以内(午後5時)に提出</u>

<u>導入後:落札候補者となる旨の通知を受けた日の翌日正午までに提出</u>

※電子入札導入後は、一般競争入札の開札をすべて午前中に行います。 ※入札参加者は、開札日時までに事後審査書類を提出できる用意をしておいてください。 ※事後審査書類の様式が平成24年1月より変更となります。

#### 変更点及び注意点 ⑥入札の辞退について

電子入札における辞退届は、入札書提出前まで可能です。 入札書提出後の辞退届は、やむを得ない事由が生じた場合を除き、 <mark>原則認めません</mark>ので、入札書の提出処理は慎重に行ってください Ø

石川

県七尾市

【やむを得ない場合】

・配置予定技術者(現場代理人)を配置できなくなった場合など

#### 注意事項

【やむを得ない場合の入札の辞退について】

1.落札候補者に対して、開札後、電話連絡いたします。

2.例えば、同日開札の複数の案件に入札書を提出しており、一つの案件で落札候補者と なり、以後の案件において、配置予定技術者を配置出来なくなり、辞退する場合は、電話 連絡した際に、その旨を申し出てください。

3.その後直ちに、FAXで辞退届を送付していただきます。

4.同日中に辞退届の原本を総務課へ持参提出していただきます。

※配置予定技術者(現場代理人)を配置できないにも関わらず、落札候補者となった場合 には指名停止等の措置を行うことがありますので、必ず連絡が取れるようにしてください。

52

### 変更点及び注意点 ⑦紙入札の承諾

やむを得ない事由により、電子入札システムを利用できないときは、「紙入札方式承諾願」を提出していただき、紙による入札を認めます。

【やむを得ない事由】

・ICカードが失効、閉塞、破損等で使用不可

・商号又は名称、所在地、代表者等の変更手続き中

#### ・端末機の故障

#### 注意事項

【試行運用期間中の紙入札の承諾】

※試行運用期間中は、入札参加者の準備期間を考慮し、電子入札システム未登録 といった理由での紙による入札参加を認めることとします。

※ただし、平成25年度以降(本格実施)は、原則としてやむを得ない場合を除き、紙 による入札は認めません。

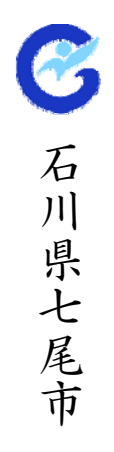

### 変更点及び注意点 ⑦紙入札の承諾 ~承諾から入札まで~

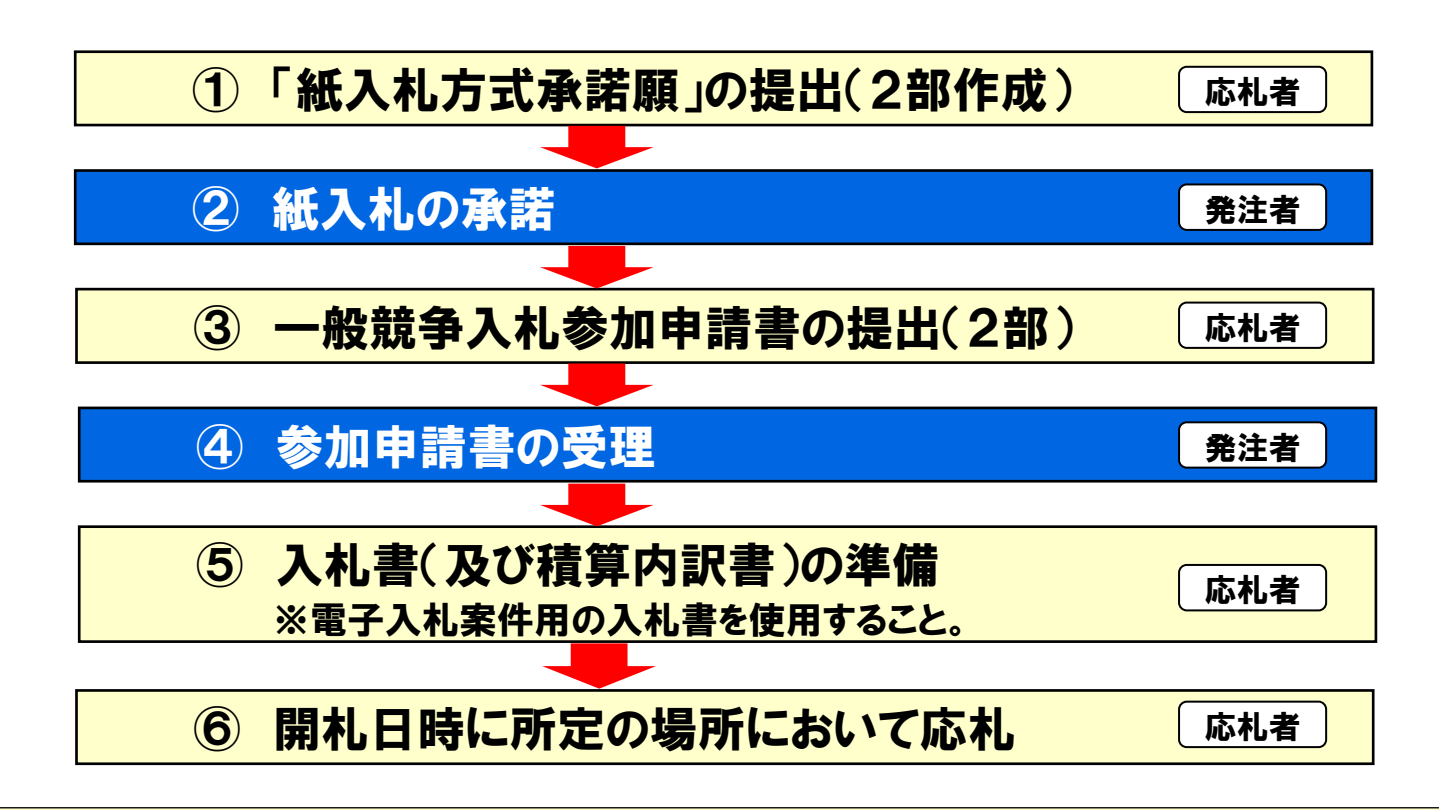

#### 注意事項

※紙入札者における各種締切日時は、電子入札における各種締切日時と同一とします。
※電子入札による手続きの途中で、紙入札へ移行する場合は、それ以前の手続きは有効とし、以後の手続きにおいて、紙入札者として取扱います。
※紙入札者から電子入札への変更は認めないものとします。

# 6. その他

| C      |  |
|--------|--|
| 石川県七尾市 |  |

| 項目       | 内容             | 利用時間       | 備考                                          |  |
|----------|----------------|------------|---------------------------------------------|--|
|          | 認証を要するダウンロード機能 | 8:00~20:00 |                                             |  |
| 人心情報ンステム | その他の機能(検索機能)   | 6:00~23:00 | 平日のみ<br>(土・日・祝日及び<br>12月29日から翌年<br>1月3日を除く) |  |
| 電子入札システム | 全機能            | 8:00~20:00 |                                             |  |

電子調達コールセンターのご案内

利用者登録や、電子入札・入札情報の各システムについて操作が不明な場合は、 下記問い合わせ先までご連絡ください。

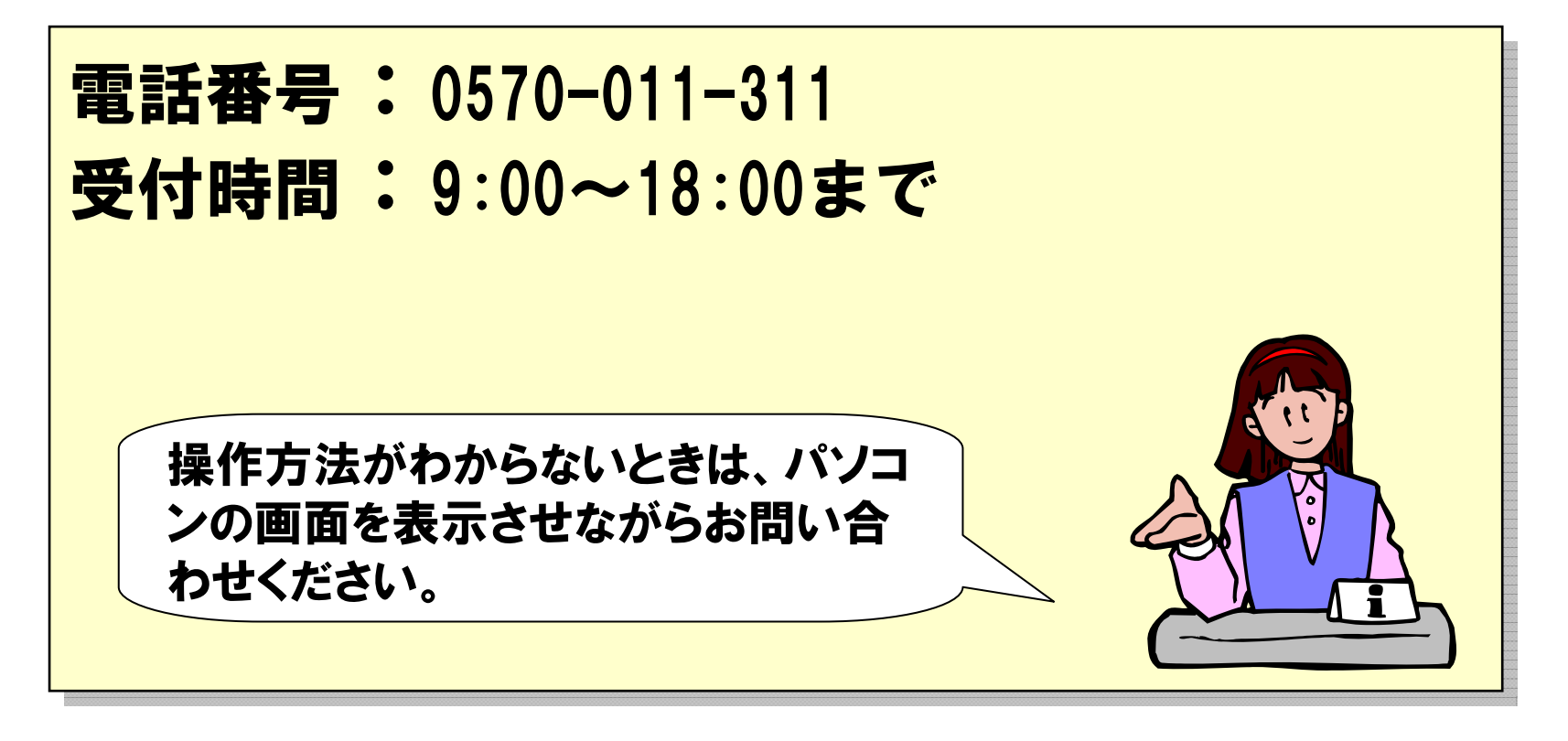

※ICカードに関する内容については、各認証局までお問い合わせください。

## 電子入札に関する基準及び様式等

電子入札の参加に必要な基準等となりますので、ご一読ください。

1. 七尾市電子入札実施要領

2. 七尾市電子入札運用基準

3. 七尾市電子入札実施計画

1. 紙入札方式承諾願

II. 入札書(電子入札案件用)

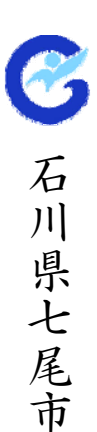